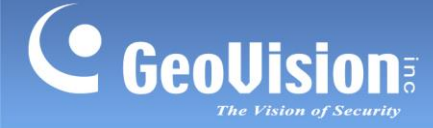

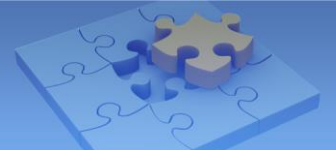

# Access the GV-IP Camera through a broadband modem

Article ID: GV15-12-03-26 Release Date: 03/26/2012

#### **Applied to**

All GV-IP Cameras

#### Introduction

The document introduces how to connect your GV-IP Camera to the Internet through the broadband modem such as an ADSL or a TV-cable modem. Whenever you connect to the Internet, you can remotely access your camera and monitor the surveillance site.

| Α. | A sim  | ple network environment                       | 2  |
|----|--------|-----------------------------------------------|----|
|    | Step 1 | Connecting your camera to a PC                | 3  |
|    | Step 2 | Registering a domain name for your camera     | 3  |
|    | Step 3 | Enabling the Internet connection              | 6  |
|    | Step 4 | Logging in your camera remotely               | 7  |
| В. | Local  | Area Network                                  | 8  |
|    | Step 1 | Finding the private IP address of your camera | 9  |
|    | Step 2 | Assigning a different port to each camera     | 11 |
|    | Step 3 | Registering a domain name for the router      | 13 |
|    |        | Other ports used by GV-IP Camera              | 15 |
|    | Step 4 | Logging in your camera remotely               | 22 |
| C. | Wirele | ess Connection                                | 24 |
| D. | Remo   | te Viewing                                    | 29 |
|    | 1. We  | b Browser                                     | 29 |
|    | 2. GV- | -System/GV-NVR                                | 29 |
|    | 3. Mol | bile Phone                                    | 34 |
| F. | Remot  | e Playback                                    | 38 |

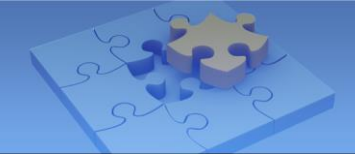

# **GeoUision** The Vision of Security

## A. A simple network environment

If your network environment is simple with a few IP cameras, one computer and one broadband modem, you can connect the GV-IP Camera directly to the Internet through the broadband modem, as illustrated below.

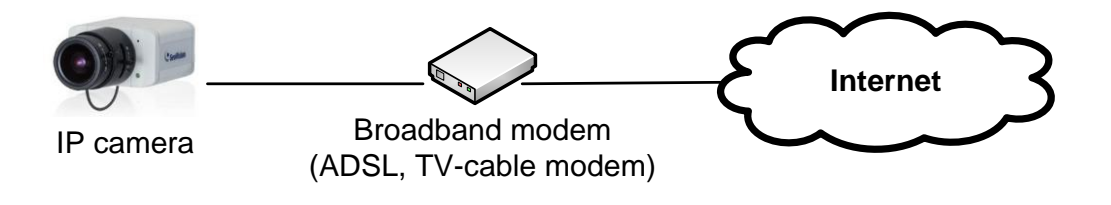

**Note:** One broadband modem may support more than one IP address, which includes fixed and dynamic IP addresses. In this case, you may connect several IP cameras directly to the Internet through one broadband modem. Please check your Internet Service Provider (ISP) for Internet packages.

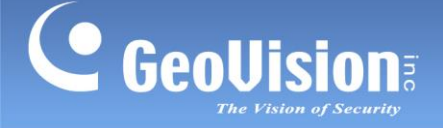

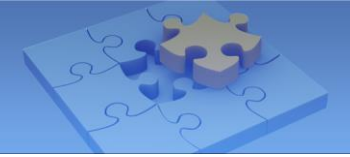

#### Step 1 Connecting your camera to a PC

To log in the camera's Connect your camera to a PC to log in the camera's Web interface. By default the GV-IP Camera has the IP address of **192.168.0.10**, and ID and password are **admin**.

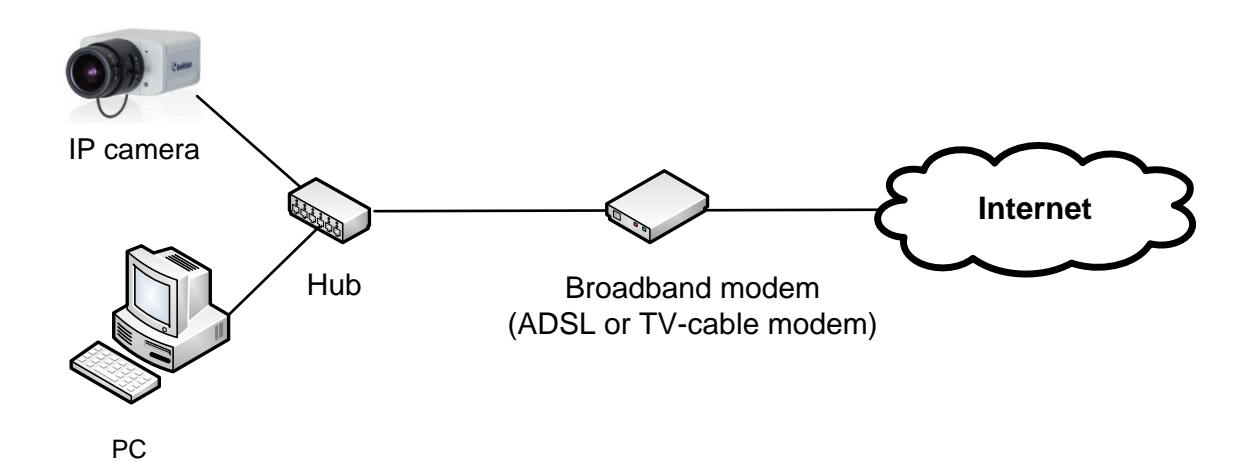

#### Login page:

| C GeoVision Inc IP Camera - Windows Internet Expl                           | lorer 🗧                               |            |
|-----------------------------------------------------------------------------|---------------------------------------|------------|
| 🚱 🕞 🔻 🔊 http://192.168.6.100/ssi.cgi/Login.htm                              | 💌 🗟 😽 🗙 🍠 Live Search                 | <b>P</b> • |
| <u>File E</u> dit <u>View</u> F <u>a</u> vorites <u>T</u> ools <u>H</u> elp |                                       |            |
| 🖕 Favorites 🛛 🚖 🙋 Suggested Sites 👻 🙆 Free Hotmail 🖉                        | ) Web Sice Gallery 🔻                  |            |
| GeoVision Inc IP Camera                                                     | 🛐 👻 🔝 👘 🖃 🖶 👻 Bage 👻 Safety 🕶 Tools 👻 | 🛛 • 🔋      |
| GeoUision:                                                                  | IP CAMERA SETUP                       | <u>_</u>   |
| Login: [<br>Password: [                                                     | Apply                                 |            |
| © #011                                                                      | GEDVISION INC. ALL AIGHTS RESERVED    | ×          |
| http://www.geovision.com.tw/                                                | 👩 😜 Internet 🦓 🔹 🔍 100                | % • .:     |

#### Step 2 Registering a domain name for your camera

Typically you receive a dynamic public IP address from the Internet Service Provider (ISP). To maintain one address to reach your camera, you may use Dynamic DNS service to obtain a domain name, such as geoipcamera.dipmap.com. The Dynamic DNS service will redirect the ever-changing IP address of your camera to the domain name. The GV-IP Camera supports two DDNS providers: GeoVision DDNS Server and DynDNS.org.

Note: Another alternative is to purchase a fixed public IP address from your ISP.

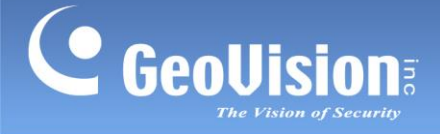

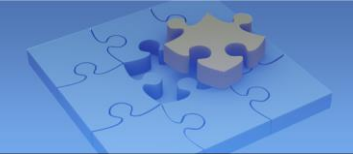

To register a domain name on GeoVision DDNS Server:

1. On the left menu of Web interface, select Network and then Advanced TCP/IP.

| GeoUision                                                                                                    | Advanced TCP/IP                                                                                                    |  |  |
|----------------------------------------------------------------------------------------------------|----------------------------------------------------------------------------------------------------|--|--|
| <ul> <li>Video and Motion</li> <li>Digital I/O and PTZ</li> </ul>                                                                                                    | In this section you can set the advanced TCP/IP configuration                                                                                                    |  |  |
| I/O Control                                                                                                    | Dynamic DNS Server Settings                                                                                                    |  |  |
| PTZ Settings                                                                                                    |                                                                                                    |  |  |
| <ul> <li>Events and Alerts</li> <li>Monitoring</li> </ul>                                                                                                    | in this section you can compute your GV-IPSpeedDome to obtain a domain name by using a<br>dynamic IP.                                                                               |  |  |
| <ul> <li>Recording Schedule</li> <li>Network</li> <li><u>Status</u></li> <li><u>LAN</u></li> <li><u>Advanced TCP/IP</u></li> <li><u>IP Filtering</u></li> <li><u>SNMP Settings</u></li> <li>Management</li> </ul> | Enable         Service Provider       Geovision DDNS Server         Host Name       Decovision DDNS Server         DynDNS.org       User Name         Password       Dupdate Time : |  |  |
| • Logout                                                                                                    | Apply<br>HTTP Port Settings                                                                                                    |  |  |

- Under the Dynamic DNS Server Settings, select Enable and click the Register GeoVision DDNS Server link <sup>EX: Register Geovision DDNS Server</sup> to access GeoVision DDNS service.
- 3. In the GeoVision DDNS Server page, type a desired **Username** and **Password**. Type the verification letters shown in the image, and click **Send**.

| Register                                                         |                                                                                              |
|------------------------------------------------------------------|----------------------------------------------------------------------------------------------|
| Username: geoipcamera                                            | Username<br>Username is 16-character maximum;                                                |
| Re-type Password:                                                | username may not start with spaces o<br>minus signs ('-'). Username will be you<br>hostname. |
|                                                                  | Password The password is case-sensitive.                                                     |
| Enter the characters as they are shown in the box below. HXKF8NI | Word Verification<br>This step helps us prevent automated<br>registrations.                  |
| TAX SIVI                                                         |                                                                                              |

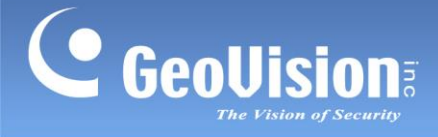

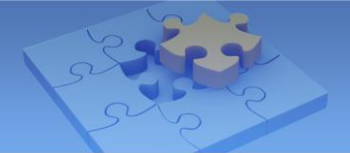

4. You receive a hostname from GeoVision DDNS Server, as illustrated below. The hostname, e.g. geoipcamera.dipmap.com, will be the domain name of your IP camera.

| 🖉 http://ns.dipmap.com/register.aspx - Windows Internet Explorer                                                                                                    |                                                   |  |  |  |
|----------------------------------------------------------------------------------------------------|---------------------------------------------------|--|--|--|
| 🔊 http://ns.dipmap.com/register.aspx                                                                                                    |                                                   |  |  |  |
| <ul> <li>Username: geoipeamera</li> <li>Hostname: geoipeamera.dipmap.com</li> <li>IP Address: 114.34.19.109</li> <li>Your hostname will be activated in 5 minu</li> <li>Your hostname will be deleted if you don</li> </ul> | ites.<br>'t update your host address for 30 days. |  |  |  |

5. On the camera's Web interface, type the **Username** and **Password** you registered on the DDNS Server. Click **Apply** to enable the DDNS service. The Update Time should appear to indicate the update time from the DDNS server.

| Advanced TCP/IP                                        |                                                                                                    |  |  |  |  |  |  |
|--------------------------------------------------------|----------------------------------------------------------------------------------------------------|--|--|--|--|--|--|
| In this section you ca                                 | In this section you can set the advanced TCP/IP configuration                                        |  |  |  |  |  |  |
| Dynamic DNS Serv                                       | rer Settings                                                                                         |  |  |  |  |  |  |
| In this section you ca<br>dynamic IP.                  | In this section you can configure your Videoserver to obtain a domain name by using a<br>dynamic IP. |  |  |  |  |  |  |
| I Enable                                               |                                                                                                    |  |  |  |  |  |  |
| Service Provider                                       | Geovision DDNS Server vex: Register Geovision DDNS Server                                            |  |  |  |  |  |  |
| Host Name                                              | username.dipmap.com                                                                                  |  |  |  |  |  |  |
| User Name                                              | geoipcamera                                                                                          |  |  |  |  |  |  |
| Password                                               | •••••                                                                                                |  |  |  |  |  |  |
| Update Time : Thu Nov 29 12:00:19 GMT8:00 2001 Refresh |                                                                                                    |  |  |  |  |  |  |
| Apply                                                  |                                                                                                    |  |  |  |  |  |  |

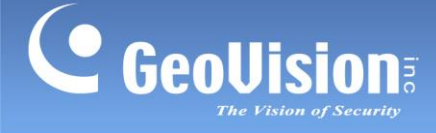

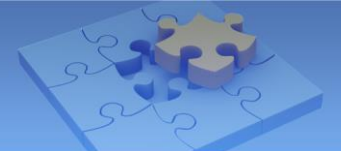

#### Step 3 Enabling the Internet connection

#### **ADSL** users

- 1. On the left menu of the Web Interface, select **Network** and then **LAN**.
- 2. Select **PPPoE**, and type **Username** and **Password** provided by your ISP.
- 3. Click **Apply** to enable the Internet connection.

| <b>GeoUision</b>                                                                    | LAN Configuration                                                                           |
|-------------------------------------------------------------------------------------|---------------------------------------------------------------------------------------------|
| Video and Motion                                                                    | In this section you can configure GV-IPSpeedDome to work inside of LAN.                     |
| Events and Alerts                                                                   | OptionalNetwork type                                                                        |
| <ul> <li>Monitoring</li> <li>Recording Schedule</li> </ul>                          | Wired Ethernet Select this option to use wired 10/100Mbps ethernet                          |
| Network                                                                             |                                                                                             |
| ► <u>Statue</u><br>► <u>LAN</u>                                                     | NetworkAdvanced Setting                                                                     |
| Advanced TCP/IP                                                                     | O Dynamic IP address Select this option to obtain IP address from a DHCP server             |
| P Filtering                                                                         | Static IP address Select this option to enter a Static IP address manually                  |
| <ul> <li><u>SNMP Settings</u></li> <li>Management</li> <li><u>Loqout</u></li> </ul> | PPPoE Select this option to establish a DSL connection     Username:geovision     Password: |
| «                                                                                   | Configure connection parameters                                                             |
| 111                                                                                 | IP Address: 192.168.4.16                                                                    |

#### **TV-cable modem users**

If you are a TV-cable modem user, you don't need to dial-up every time when you want to log on because the connection is always on.

- 1. On the left menu of the Web interface, select **Network** and then **LAN**.
- 2. Select Dynamic IP address.
- 3. Click **Apply** to enable the Internet connection.

| GeoUision                                                                   | LAN Configuration                                                                                                    |  |  |
|-----------------------------------------------------------------------------|----------------------------------------------------------------------------------------------------|--|--|
| <ul> <li>Video and Motion</li> <li>Digital I/O and PTZ</li> </ul>           | In this section you can configure GV-IP SpeedDome to work inside of LAN.                                                                                                    |  |  |
| Events and Alerts                                                           | OptionalNetwork type                                                                                                    |  |  |
| <ul> <li>Monitoring</li> <li>Recording Schedule</li> <li>Network</li> </ul> | Wired Ethernet Select this option to use wired 10/100Mbps ethernet                                                                                                    |  |  |
| ▶ <u>Status</u>                                                             | NetworkAdvanced Setting                                                                                                    |  |  |
| LAN     Advanced TCP/IP     IP Filtering     SNMP Settings                  | Dynamic IP address Select this option to obtain IP address from a DHCP server     Static IP address     Select this option to enter a Static IP address manually     Select this action to establish a DSL separation |  |  |
| Management                                                                  |                                                                                                    |  |  |
| • Loqout                                                                    | Password:                                                                                                    |  |  |

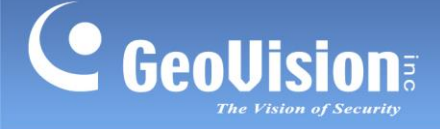

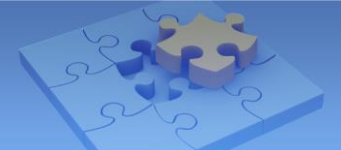

#### Step 4 Logging in your camera remotely

Now you can log in your camera remotely from a computer.

- 1. Start the Internet Explorer.
- 2. Type the domain name you registered for your IP camera, like this: http://geoipcamera.dipmap.com. The domain name will link you to the IP camera.
- 3. When the Login page appears, type the default ID and Password admin to login.
- 4. When the message of adding "ActiveX Control" appears, right-click the message and select **Run Add-on** to install ActiveX component of Internet Explorer to your computer.

| 88 - <i>(See http:///</i>                     | Geovision GV-FD120D/FD 🗴                                                                                                    |                                                              | 👌 🔹 🗟 🖂 🖃 |  |  |  |  |
|-----------------------------------------------|----------------------------------------------------------------------------------------------------|--------------------------------------------------------------|-----------|--|--|--|--|
| 🕡 This website wants to run the following add | This website wants to run the following add-on: 'LiveX ActiveX Control Module' from 'Control name is not available'. If you trust the website and the add-on and want to allow it to run, click here |                                                              |           |  |  |  |  |
| GeoUision                                     |                                                                                                    | Run Add-on<br>Run Add-on on All Websites<br>What's the Rick2 |           |  |  |  |  |
| Video and Motion I/O Control                  | -                                                                                                    | Information Bar Help                                         |           |  |  |  |  |
| Events and Alerts                             |                                                                                                    |                                                              |           |  |  |  |  |
| Monitoring                                    |                                                                                                    |                                                              |           |  |  |  |  |

5. When the message of adding ActiveX Control from GeoVision appears, right-click the message and select **Run Add-on** to install GeoVision's ActiveX component to your computer.

| 88 🔻 🏉 http:///                           | Ceovision GV-FD120D/FD X                                                                          |                                                | <b>i</b> • <b>i</b> • <b>i</b>     |
|-------------------------------------------|---------------------------------------------------------------------------------------------------|------------------------------------------------|------------------------------------|
| 🕖 This website wants to run the following | add-on: 'OCXDownloadChecker ActiveX Control Module' from 'GEOVISION INC. (unverified publisher)'. | Run Add-on                                     | on and want to allow it to run, cl |
| GeoUision                                 |                                                                                                   | Run Add-on on All Websites<br>What's the Risk? |                                    |
| Video and Motion                          |                                                                                                   | Information Bar Help                           |                                    |
| I/O Control                               |                                                                                                   |                                                | 1                                  |
| Events and Alerts                         |                                                                                                   |                                                |                                    |

6. Live images appear now.

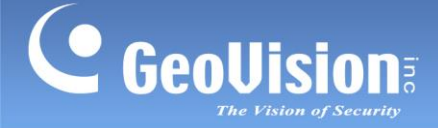

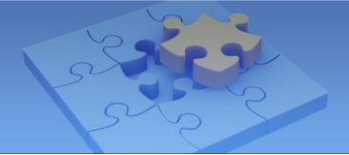

#### Local Area Network Β.

If you have multiple IP cameras installed on a local area network (LAN), with a router connected to a broadband modem, the router will typically assign private IP addresses to the connected cameras such as 192.168.x.x. You cannot see the IP cameras outside from the Internet by using the private IP addresses (192.168.x.x). What you use on the Internet is the public IP address from the ISP, which is the IP address of your router.

To allow access to the IP cameras residing on the LAN, you need to assign a different port to each camera and open the corresponding ports on the router. Let's imagine the public IP address of the router is like a building's address, and ports are like the apartment numbers for the residences in the building. When each IP camera has a unique port number, the router will know where to forward the request outside from the Internet. This process is also known as port forwarding or port mapping.

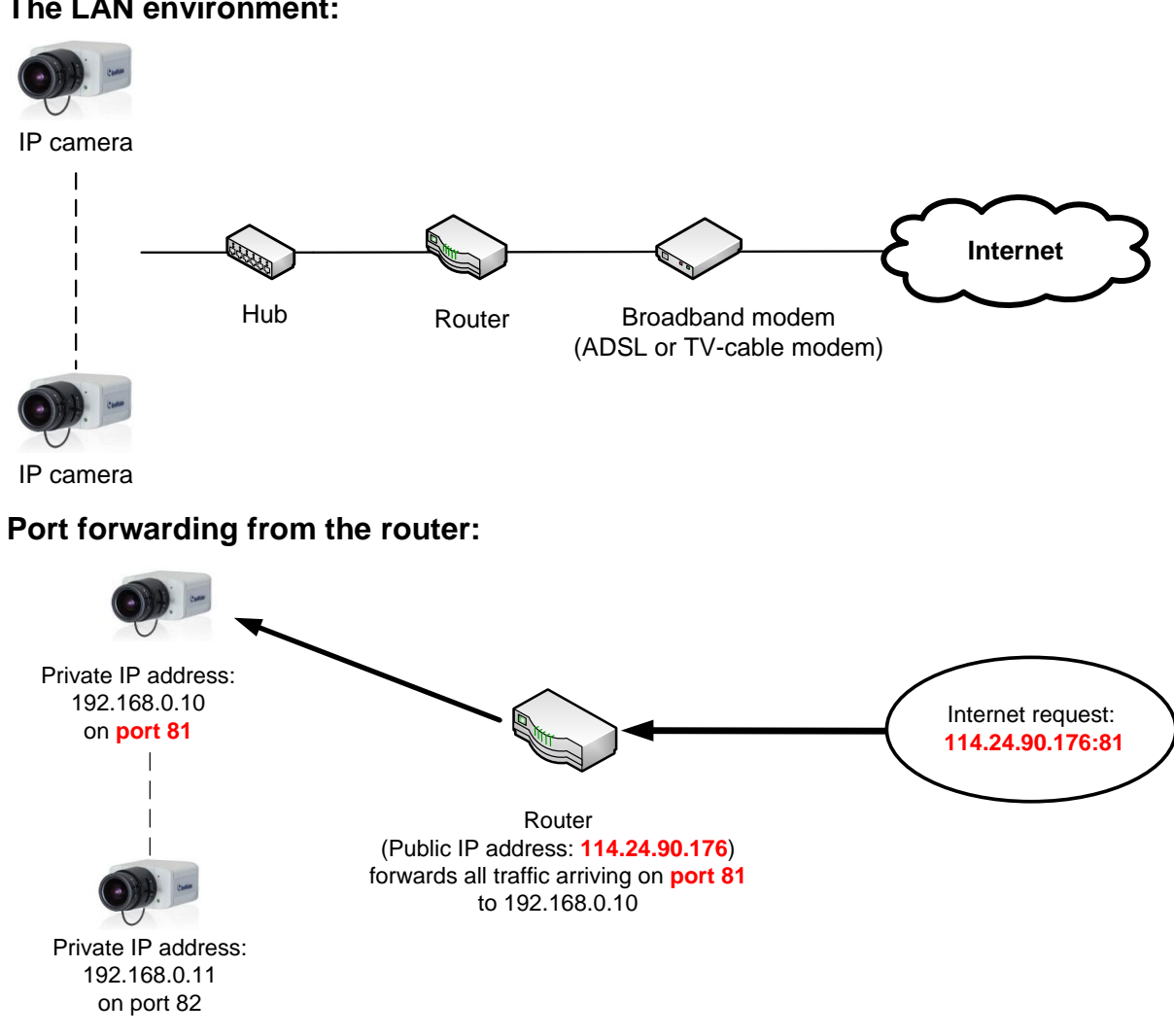

#### The LAN environment:

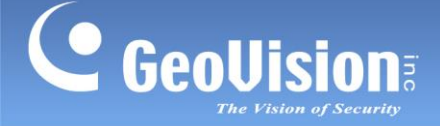

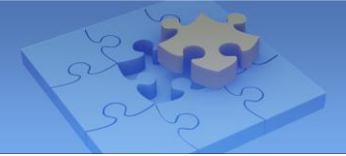

#### Finding the private IP address of your camera Step 1

The router usually has the DHCP Server function to automatically assign a dynamic IP address to the network devices. When the GV-IP Camera is connected to the network for the first time, it will also be assigned a dynamic IP address.

#### To find the private IP address of your camera:

Install the GV-IP Device Utility from the GV-IPCAM H.264 Software CD. 1.

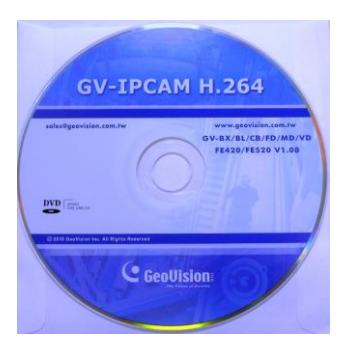

On the GV-IP Utility window, click the Source button to search for the devices connected 2. in the same LAN.

3. Find the camera with its Mac Address, click on its IP address and select Web Page.

| 🚔 GV IP Dev    | 😫 GV IP Device Utility |              |                     |                                      |  |               |                             |  |
|----------------|------------------------|--------------|---------------------|--------------------------------------|--|---------------|-----------------------------|--|
| File Tool      | File Tool              |              |                     |                                      |  |               |                             |  |
| 🔍 🏡 🕂 🗯 🔅      |                        |              |                     |                                      |  |               |                             |  |
| General settin | 95 NVR camera settir   | ngs          |                     |                                      |  |               |                             |  |
| Name           |                        | Mac Address  | IP Address          | <ul> <li>Firmware Version</li> </ul> |  | Internal Temp | NOTE                        |  |
| 🔊 GV-CE        | WV220                  | 0013E204FF1B | <u>192.168.0.10</u> | U1 00 2012 01 02                     |  |               | GeoVision_GV-CBW220         |  |
| SV-FE          | 120D/FD121D            | 0013E20354B2 | <u>192.168.0.11</u> | Web Page                             |  | 24.5°C        | IP address change completed |  |
|                |                        |              |                     | Live view<br>Camera adjustment       |  |               |                             |  |
|                |                        |              |                     | Configure                            |  |               |                             |  |
|                |                        |              |                     |                                      |  | >             |                             |  |
|                |                        |              |                     |                                      |  |               |                             |  |

Note: You can find the Mac Address on a sticker on the GV-IP Camera.

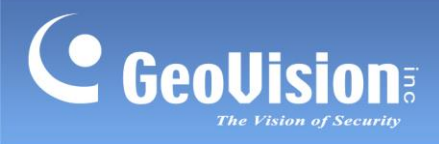

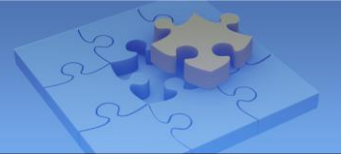

4. The Login page appears.

| 🖉 GeoVision Inc IP Camera - Windows Internet Explorer                    |            |
|--------------------------------------------------------------------------|------------|
| 🚱 🔄 💌 🔊 http://192.168.0.10/ssi.cgi/Login.htm                            | <b>P</b> - |
| Eile Edit View Favorites Iools Help                                      |            |
| 🔆 Favorites 🛛 🚖 🙋 Suggested Sites 👻 🖉 Free Hotmail 🙋 Web Slice Gallery 🔹 |            |
| 🖉 GeoVision Inc IP Camera                                                | ls • 🕡 • 👋 |
| Ceculision: IP CAMERA SETUR                                              | <)         |
|                                                                          | ✓          |

5. Type the default ID and password **admin**, and click **Apply** to log in.

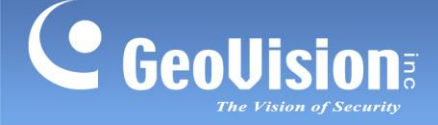

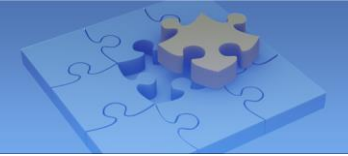

#### Step 2 Assigning a different port to each camera

Log in the Web interface of each camera and give them different HTTP and VSS port values.

#### HTTP port

The HTTP port enables connection of an IP camera to the Internet. The default HTTP port for every network device is 80. Since the port 80 will be taken by the router, you need to assign a different HTTP port for each camera starting from port 81 to avoid port conflicts.

#### VSS (Streaming) port

If you are the user of GV-System/GV-NVR, you must assign a different streaming port for each camera to connect to the GV-System/GV-NVR. The default streaming port for every GV-IP Camera is 10000.

For example, if you have two IP cameras on LAN, you may arrange your port settings like this:

| Cameras on LAN          | Ports |    |     |       |
|-------------------------|-------|----|-----|-------|
| Camera 1 (192.168.0.10) | HTTP  | 81 | VSS | 10000 |
| Camera 2 (192.168.0.11) | HTTP  | 82 | VSS | 10001 |

#### Note:

- Once you change the default HTTP port 80, you will need to type the IP address followed by a colon and the specified port value to access the camera either on the LAN or from the Internet. For example, the HTTP port of Camera 1 is changed to 81, so you need to type its IP address like this: 192.168.0.10:81.
- 2. You may find the Surveillance System Software DVD for GV-System/GV-NVR in the GV-IP Camera package. For detail see <u>GV-System/GV-NVR</u> in the *D. Remote Viewing* section later in this document.

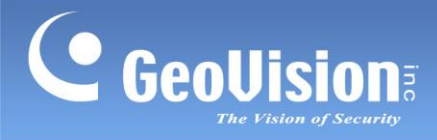

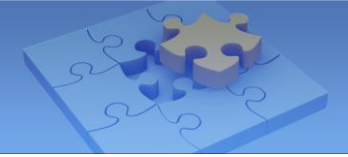

#### To change default HTTP and VSS (Streaming) ports on the camera:

- 1. On the left menu of the Web interface, select **Network** and then **Advanced TCP/IP**.
- 2. Under the HTTP Port Settings, change the default port 80 and click **Apply**.
- 3. Under the Streaming Port Settings, change the default port 10000 and click **Apply**.

| Video and Motion   | 1<br>2                                                                                                    |
|--------------------|----------------------------------------------------------------------------------------------------|
| Events and Alerts  | HTTP Port Settings                                                                                                    |
| Monitoring         |                                                                                                    |
| Recording Schedule | In this section you can change the default HTTP port number (80) to any port within the range 1024-65535. It is a simple method to increase system security using port mapping. You can |
| Remote Viewlog     | configure HTTP connection to an alternative port.                                                                                                    |
| Network            |                                                                                                    |
| Status             | HTTP Port 81                                                                                                    |
| ► LAN              |                                                                                                    |
| Wireless           | Apply                                                                                                    |
| Advanced TCP/IP    | UTTR: Sattings                                                                                                    |
| P Filtering        | in irs settings                                                                                                    |
| SNMP Settings      | In this section you can change the default HTTPS port number (443) to any port within the                                                                                               |
| Management         | range 1024-65535. It is a simple method to increase system security using port mapping. You                                                                                             |
|                    | can configure HTTPS connection to an alternative port.                                                                                                    |
| Loquit             |                                                                                                    |
|                    |                                                                                                    |
| ]                  | HITP POR (443                                                                                                    |
|                    | private key.                                                                                                    |
|                    | Use customized certification and private key. External storage is necessary.                                                                                                    |
|                    | Certification Browse                                                                                                    |
|                    | Private Key Browse                                                                                                    |
|                    | Password                                                                                                    |
|                    |                                                                                                    |
|                    | Apply                                                                                                    |
|                    |                                                                                                    |
|                    | GV-IPCAM Streaming Port Settings                                                                                                    |
|                    |                                                                                                    |
|                    | In this section you can configure Streaming connection from a determine port. The default                                                                                               |
|                    | setting is 10000.                                                                                                    |
|                    | VSS Port 10000                                                                                                    |
|                    |                                                                                                    |
|                    | Apply                                                                                                    |
|                    |                                                                                                    |
|                    |                                                                                                    |

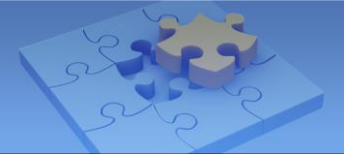

#### **Step 3** Registering a domain name for the router

Typically you receive a dynamic IP address from your ISP. You may register a domain name linking to the ever-changing IP address of the router. Most broadband routers support a dynamic DNS service such as <u>www.dyndns.org</u>. Please check your router's Web interface and document for the Dynamic DNS settings.

#### Note: Another alternative is to purchase a fixed public IP address from your ISP.

| DIR-825        | SETUP                    | ADVANCED                                                                                                    | TOOLS                       | STATUS               |  |  |  |  |  |  |
|----------------|--------------------------|----------------------------------------------------------------------------------------------------|-----------------------------|----------------------|--|--|--|--|--|--|
| ADMIN          | DYNAMIC DNS              |                                                                                                    |                             |                      |  |  |  |  |  |  |
| ПМЕ            |                          |                                                                                                    |                             |                      |  |  |  |  |  |  |
| SYSLOG         | The DDNS feature allow   | The DDNS feature allows you to host a server (Web, FTP, Game Server, etc) using a domain                                                                                                    |                             |                      |  |  |  |  |  |  |
| EMAIL SETTINGS | address. Most broadban   | name that you have purchased (www.whateveryournameis.com) with your dynamically assigned IP<br>address. Most broadband Internet Service Providers assign dynamic (changing) IP addresses. Using |                             |                      |  |  |  |  |  |  |
| YSTEM          | a DDNS service provide   | r, your friends can enter yo<br>dress is                                                                                                    | our host name to connect to | o your game server n |  |  |  |  |  |  |
| IRMWARE        |                          | uress is.                                                                                                    |                             |                      |  |  |  |  |  |  |
| YNAMIC DNS     | Sign up for D-Link's Fre | e DDNS service at                                                                                                    |                             |                      |  |  |  |  |  |  |
| YSTEM CHECK    | ť l                      |                                                                                                    |                             |                      |  |  |  |  |  |  |
| CHEDULES       | Save Settings            | Don't Save Settings                                                                                                    |                             |                      |  |  |  |  |  |  |
| nglish 🔽       |                          |                                                                                                    |                             |                      |  |  |  |  |  |  |
|                | DYNAMIC DNS              |                                                                                                    |                             |                      |  |  |  |  |  |  |
|                | Enable Dyna              | amic DNS : 🛛                                                                                                    |                             |                      |  |  |  |  |  |  |
|                | Server                   | r Address : www.dlinkddn                                                                                                    | s.com(Fre                   | nic DNS Server 👻     |  |  |  |  |  |  |
|                | Но                       | ost Name : geoipcamera.o                                                                                                    | dlinkddns.com               |                      |  |  |  |  |  |  |
|                | Usernan                  | ne or Key : geoipcamera                                                                                                    |                             |                      |  |  |  |  |  |  |
|                | Passwo                   | rd or Key : ••••••                                                                                                    |                             |                      |  |  |  |  |  |  |
|                | Verify Passwo            | Verify Password or Key :                                                                                                    |                             |                      |  |  |  |  |  |  |
|                |                          | Timeout: 576                                                                                                    | (hours)                     |                      |  |  |  |  |  |  |
|                |                          | Status Connected                                                                                                    |                             |                      |  |  |  |  |  |  |

The following example is the Dynamic DNS settings on the D-Link DIR-825 router.

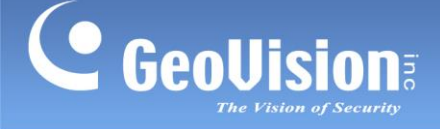

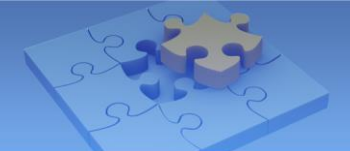

#### Step 4 Opening ports on the router

Log in the router's Web interface and look for the port forwarding settings. You should correlate public ports with the corresponding private IP of the camera.

**Note:** Each manufacture has different software used on their routers. We took screenshots of the port forwarding settings from **D-Link DIR-825** model. We are assuming you know how to access your router, and know the proper ID and password. If you don't know, check out the router's manual or manufacturer's website.

Based on our previous port arrangements, two different HTTP ports are set up for two cameras (see the red highlight below), and two different VSS ports are set up for connecting to the GV-System/GV-NVR (see the blue highlight below).

| Cameras on LAN          | Ports |    |     |       |
|-------------------------|-------|----|-----|-------|
| Camera 1 (192.168.0.10) | HTTP  | 81 | VSS | 10000 |
| Camera 2 (192.168.0.11) | HTTP  | 82 | VSS | 10001 |

In the following example of D-Link DIR-825 router, the port forwarding settings are in the Advanced tab. We have opened the HTTP and VSS ports for Camera 1 and 2 on the router.

| D-Link           | Ć     |                      |                                                               |                   |                   |                   |
|------------------|-------|----------------------|---------------------------------------------------------------|-------------------|-------------------|-------------------|
|                  |       |                      |                                                               |                   |                   |                   |
| DIR-825          |       | SETUP                | ADVANCED                                                      | TOOLS             |                   | STATUS            |
| IRTUAL SERVER    | VIR   | TUAL SERVER          |                                                               |                   |                   |                   |
| ORT FORWARDING   | The   | Virtual Sonvor ontio | n allows you to define a sing                                 | le public port on | your routor fo    | r radiraction to  |
| PPLICATION RULES | an in | ternal LAN IP Addre  | ess and Private LAN port if re                                | quired. This fea  | ture is useful fo | or hosting online |
| OS ENGINE        | servi | ces such as FTP or   | Web Servers.                                                  |                   |                   |                   |
| ETWORK FILTER    |       | Save Settings        | Don't Save Settings                                           |                   |                   |                   |
| CCESS CONTROL    |       |                      |                                                               |                   |                   |                   |
| EBSITE FILTER    | 24 -  | VIRTUAL SER          | VERS LIST                                                     |                   |                   |                   |
| BOUND FILTER     |       |                      |                                                               | Port              | Traffic Type      |                   |
| REWALL SETTINGS  |       | Name                 |                                                               | Public Port       | Protocol          | Schedule          |
| DUTING           |       | HTTP-1               | Application Name                                              | 81                | тср 💌             | Always 💌          |
| DVANCED WIRELESS |       | IP Address           |                                                               | Private Port      |                   | Inbound Filter    |
| I-FI PROTECTED   |       | 192.168.0.10         | Computer Name</td <td>81</td> <td>6</td> <td>Allow All 💙</td> | 81                | 6                 | Allow All 💙       |
| TUP              |       | Name                 |                                                               | Public Port       | Protocol          | Schedule          |
| OVANCED NETWORK  |       | НТТР-2               | Application Name                                              | 82                | Both 💌            | Always 💌          |
| JEST ZONE        |       | IP Address           |                                                               | Private Port      | and               | Inbound Filter    |
| V6 ROUTING       |       | 192.168.0.11         | Computer Name                                                 | 82                | 256               | Allow All         |
| nglish 💌         |       | Name                 | C A antimation Name II                                        | Public Port       | Protocol          | Schedule          |
|                  |       | 755-1                |                                                               | 10000             |                   |                   |
|                  |       | IP Address           |                                                               | 10000             | 6                 | Allow All         |
|                  |       | Nome                 |                                                               | Dublic Dort       | Drotocol          | Cabadula          |
|                  |       | VSS-2                | < Application Name V                                          | 10001             | TCP V             | Always 💌          |
|                  |       | IP Address           |                                                               | Private Port      |                   | Inhound Filter    |
|                  |       | 192.168.0.11         | Computer Name                                                 | 10001             | 6                 | Allow All         |
|                  |       |                      |                                                               |                   |                   |                   |

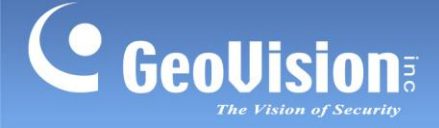

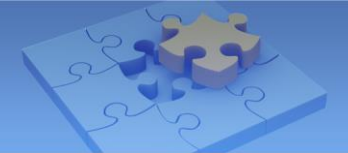

#### Other ports used by GV-IP Camera

The HTTP and VSS (streaming) ports allow your IP cameras on the LAN connected to the Internet and GV-System/GV-NVR. To have more features of GV-IP Camera, you need to open the following ports on the router.

| Port type | Value |
|-----------|-------|
| HTTPS     | 443   |
| RTSP      | 8554  |
| FTP       | 21    |
| ViewLog   | 5552  |

#### [HTTPS port]

By opening the Hypertext Transfer Protocol Secure (HTTPS) port, you can access the camera through a secure protocol. When the HTTPS port is enabled on the GV-IP Camera and the router, you will securely access your camera using a HTTPS URL that starts with https://, instead of using HTTP URL that starts with http://.

First of all, you need to assign a different HTTPS port for each IP camera, and then open the corresponding ports on the router.

By default the HTTPS port is 443, which will be taken by your router. If you have two IP cameras on LAN, the port settings may look like this:

| Cameras on LAN          | Ports |     |     |       |  |
|-------------------------|-------|-----|-----|-------|--|
| Camera 1 (192.168.0.10) | HTTPS | 444 | VSS | 10000 |  |
| Camera 2 (192.168.0.11) | HTTPS | 445 | VSS | 10001 |  |

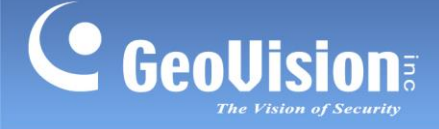

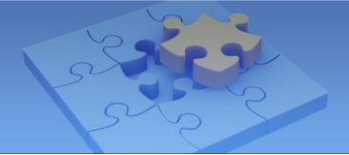

#### To assign and open the HTTPS port:

1. On the left menu of the camera Web interface, select **Network** and then **Advanced TCP/IP**.

| Pemote Viewlog |                                                                                               |
|----------------|-----------------------------------------------------------------------------------------------|
|                |                                                                                               |
| Network        | HTTP Port 80                                                                                  |
| <u>Status</u>  |                                                                                               |
| LAN            | Apply                                                                                         |
| Wireless       |                                                                                               |
| Advanced       | HTTPS Settings                                                                                |
| TCP/IP         | In this section you can change the default HTTPS port number (443) to any port within the     |
| P Filtering    | range 1024-65535. It is a simple method to increase system security using port mapping. You   |
| SNMP Settings  | can compare HTTP's connection to an alternative port.                                         |
| Management     | Enable                                                                                        |
| Logout         | HTTP Port 443                                                                                 |
| ~              | External storage is not available. Cannot upload customized certification and<br>private key. |
| _              | Use customized certification and private key. External storage is necessary.                  |
|                | Certification Browse                                                                          |
|                | Private Key Browse                                                                            |
|                | Password                                                                                      |
|                |                                                                                               |
|                | Apply                                                                                         |
|                |                                                                                               |

- 2. Under the HTTPS Port Settings, select **Enable**, change the default port 443 and click **Apply**.
- 3. For how to use the customize certificate and password, see the *Advanced TCP/IP* section, *Chapter 13 Administrator Mode*, *GV-IPCAM H.264 User's Manual* on the GV-IPCAM H.264 Software DVD.
- 4. Open the HTTPS port of the camera on the router. Take the D-Link's router as example:

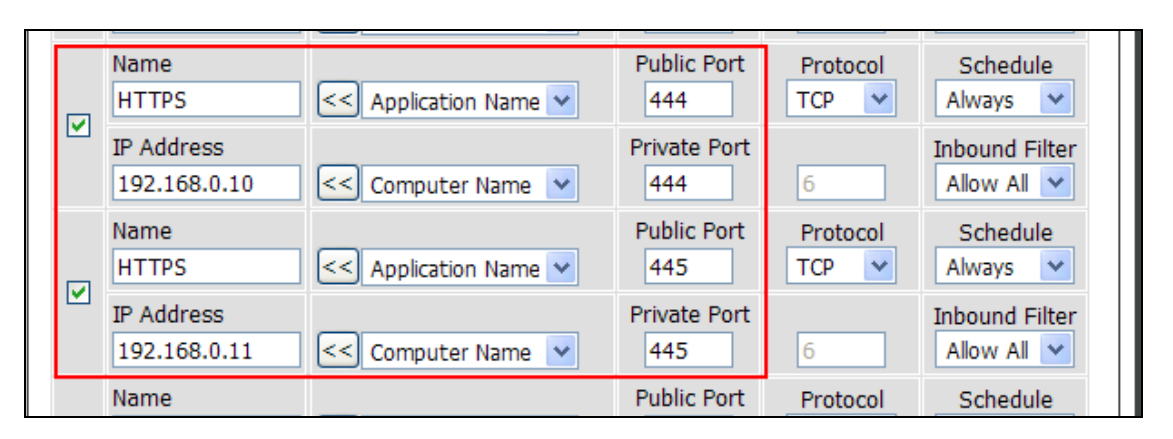

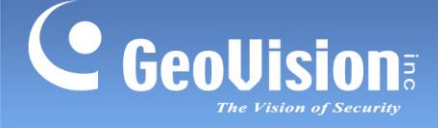

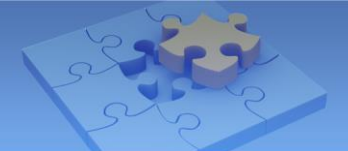

#### [RTSP port]

When the RTSP port is opened on the GV-IP Camera and the router, you can view the live video by using VLC and Quick Time players with the RTSP commands.

First of all, you need to assign a different RTSP port for each IP camera, and then open the corresponding ports on the router. If you have two IP cameras on LAN, the port settings may look like this:

| Cameras on LAN          | Ports |    |     |       |      |      |
|-------------------------|-------|----|-----|-------|------|------|
| Camera 1 (192.168.0.10) | HTTP  | 81 | VSS | 10000 | RTSP | 8554 |
| Camera 2 (192.168.0.11) | HTTP  | 82 | VSS | 10001 | RTSP | 8555 |

#### To assign and open the RTSP port:

 On the left menu of the camera Web interface, select Events and Alerts and then RTSP. (By default the RTSP port is enabled on the GV-IP Camera.)

| GeoUision                | RTSP                       |
|--------------------------|----------------------------|
| Video and Motion         | RTSP Server                |
| Events and Alerts        |                            |
| <u>Email</u>             | Activate Link 🕑            |
| ETP                      | RTSP/TCP port 8554         |
| VSM                      | RTP/UDP port 17300 ~ 17319 |
| Backup Center            | Max connection 10          |
| Video                    | Enable Audio               |
| <u>Gateway/Recordinc</u> | Арріу                      |
| <u>Server</u>            |                            |
| RTSP                     |                            |

- 2. Change the default RTSP/TCP port 8554, and click Apply.
- 3. On the router, open the RTSP port of the camera. Take the D-Link's router as example:

|   | 192.108.0.11               |                      | 10001                | 0                 |                             |
|---|----------------------------|----------------------|----------------------|-------------------|-----------------------------|
|   | Name<br>RTSP-1             | < Application Name 💙 | Public Port<br>8554  | Protocol<br>TCP 💙 | Schedule<br>Always          |
| L | IP Address<br>192.168.0.10 | Computer Name 💌      | Private Port<br>8554 | 6                 | Inbound Filter              |
| г | Name<br>RTSP-2             | Application Name 💙   | Public Port<br>8555  | Protocol<br>TCP 💙 | Schedule<br>Always          |
| L | IP Address<br>192.168.0.11 | Computer Name 💌      | Private Port<br>8555 | 6                 | Inbound Filter<br>Allow All |
|   | Name                       |                      | Public Port          | Protocol          | Schedule                    |

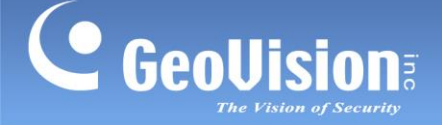

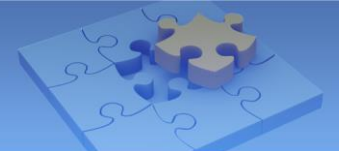

#### The RTSP Command:

If you use the QuickTime player, enter: rtsp://<IP or domain name of the GV-IPCAM:8554/<CH No.>.sdp

For example, rtsp://geoipcamera.dlinkddns.com:8554/CH001.sdp

If you use the VLC player, enter: rtsp://username:password@<IP or domain name of the GV-IPCAM:8554/<CH No.>.sdp

For example, rtsp://admin:admin@dlinkddns.com:8554/CH001.sdp

For detail, see the *RTSP* section, *Chapter 13 Administrator Mode*, *GV-IPCAM H.264 User's Manual* on the GV-IPCAM H.264 Software DVD.

#### [FTP port]

When the FTP port is opened on the GV-IP Camera and the router, the GV-IP Camera will have two capabilities: (1) send the captured still image to a remote FTP server for alerts, and (2) act as a FTP server to allow users to download AVI files.

First of all, you need to assign a different FTP port for each IP camera, and then open the corresponding ports on the router. If you have two IP cameras on LAN, the port settings may look like this:

| Cameras on LAN          | Ports |    |     |       |     |    |
|-------------------------|-------|----|-----|-------|-----|----|
| Camera 1 (192.168.0.10) | HTTP  | 81 | VSS | 10000 | FTP | 21 |
| Camera 2 (192.168.0.11) | HTTP  | 82 | VSS | 10001 | FTP | 22 |

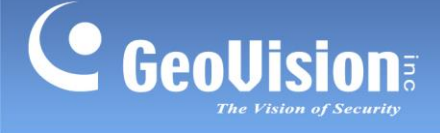

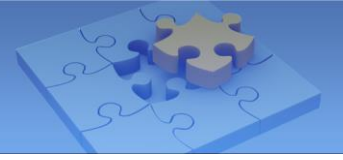

#### To assign and open the FTP port:

1. On the left menu of the camera Web interface, select Events and Alerts and then FTP.

| GeoUision                                                       | FTP Client and Server                                                                  | Setting                                                                   |  |  |  |  |
|-----------------------------------------------------------------|----------------------------------------------------------------------------------------|---------------------------------------------------------------------------|--|--|--|--|
| <ul> <li>Video and Motion</li> <li>Events and Alerts</li> </ul> | In this section you can configure a messages.                                          | a ftp server (File Transfer Protocol) to handle events, videos, and error |  |  |  |  |
| Email                                                           | To notify the FTP Server upon mo                                                       | tions, be sure to set up the detection area on the Motion Detection page. |  |  |  |  |
| <u>Center V2</u>                                                | Upload to a FTP server                                                                 |                                                                           |  |  |  |  |
| ► <u>VSM</u>                                                    |                                                                                        |                                                                           |  |  |  |  |
| Backup Center                                                   | Enable Enable                                                                          |                                                                           |  |  |  |  |
| Video                                                           | Server URL/IP Address                                                                  | geoipcam.dipmap.com                                                       |  |  |  |  |
| Gateway/Recording                                               | Server Port                                                                            | 21                                                                        |  |  |  |  |
| <u>Server</u>                                                   | User Name                                                                              | admin                                                                     |  |  |  |  |
| Viewlog                                                         | Password                                                                               | •••••                                                                     |  |  |  |  |
| * <u>RTSP</u>                                                   | Remote Directory                                                                       | Geo_IP_Camera                                                             |  |  |  |  |
| Monitoring                                                      | Alerts Interval time in minute (0 to 60)                                               |                                                                           |  |  |  |  |
| Recording Schedule                                              | FTP - Alarm Settings                                                                   |                                                                           |  |  |  |  |
| Network                                                         | Motion Detection                                                                       |                                                                           |  |  |  |  |
| Management                                                      | Continuously send images upon trigger events(Motion)                                   |                                                                           |  |  |  |  |
| • Logout                                                        | Apply                                                                                  | Apply                                                                     |  |  |  |  |
| <<                                                              | Act as FTP server                                                                      |                                                                           |  |  |  |  |
|                                                                 | In this section you can enable/disable GV-IPCAM internal ftp server for file transfer. |                                                                           |  |  |  |  |
|                                                                 | Use alternative Port 21                                                                |                                                                           |  |  |  |  |
|                                                                 | Apply                                                                                  |                                                                           |  |  |  |  |

- In the Upload to a FTP Server section, select Enable and type the login information of a remote FTP server. For detailed instructions, see the *FTP* section, *Chapter 13 Administrator Mode*, *GV-IPCAM H.264 User's Manual* on the GV-IPCAM H.264 Software DVD.
- 3. Change the default FTP port 21, and click **Apply**.
- The GV-IP Camera can also function as a FTP server allowing you to download AVI files. For this feature, select Enable ftp access to GV-IPCAM, change the default FTP port 21 and click Apply.
- 5. On the router, open the FTP port of the camera. Take the D-Link's router as example:

| -                          |                   |                     |                   |                      |
|----------------------------|-------------------|---------------------|-------------------|----------------------|
| Name<br>FTP-1              | <                 | Public Port         | Protocol<br>TCP 🖌 | Schedule<br>Always 💌 |
| IP Address<br>192.168.0.10 | < Computer Name 💌 | Private Port        | 6                 | Inbound Filter       |
| Name<br>FTP-2              | <                 | Public Port<br>22   | Protocol<br>TCP 💙 | Schedule<br>Always 💙 |
| IP Address<br>192.168.0.11 | < Computer Name 💌 | Private Port<br>22  | 6                 | Inbound Filter       |
| Name<br>ViewLog-1          | <                 | Public Port<br>5552 | Protocol<br>TCP   | Schedule<br>Always 💙 |

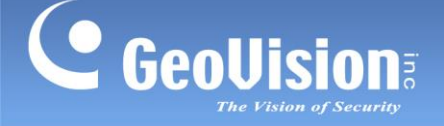

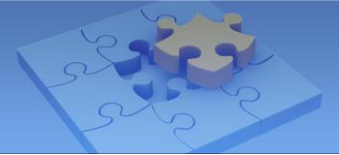

To access the internal FTP servers of Camera 1 and Camera 2 outside from the Internet, enter the URL like this:

Camera1: ftp//:geoipcamera.dlinkddns.com:21 Camera 2: ftp://geoipcamera.dlinkddns.com:22 By default the login ID and password are **ftpuser**.

For detail, see the *FTP* section, *Chapter 13 Administrator Mode*, *GV-IPCAM H.264 User's Manual* on the GV-IPCAM H.264 Software DVD.

#### [ViewLog port]

When the ViewLog port is opened on the GV-IP Camera and the router, you can play back the video saved on the memory card of the camera.

First of all, you need to assign a different ViewLog port for each IP camera, and then open the corresponding ports on the router. If you have two IP cameras on LAN, the port settings may look like this:

| Cameras on LAN          | Ports |    |     |       |         |      |
|-------------------------|-------|----|-----|-------|---------|------|
| Camera 1 (192.168.0.10) | HTTP  | 81 | VSS | 10000 | ViewLog | 5552 |
| Camera 2 (192.168.0.11) | HTTP  | 82 | VSS | 10001 | ViewLog | 5553 |

#### To assign and open the ViewLog port:

1. On the left menu of the camera Web interface, select **Events and Alerts** and then **ViewLog**.

| C GeoUision                                                     | Viewlog Server Settings                                                                  |      |  |  |
|-----------------------------------------------------------------|------------------------------------------------------------------------------------------|------|--|--|
| <ul> <li>Video and Motion</li> <li>Events and Alerts</li> </ul> | In this section you can configure the connection to Viewlog Server and tasks to perform. |      |  |  |
| Email                                                           | Viewlog Server                                                                           |      |  |  |
| • <u>FTP</u>                                                    |                                                                                          |      |  |  |
| Center V2                                                       | Enable                                                                                   |      |  |  |
| ► <u>VSM</u>                                                    | Port number:                                                                             | 5552 |  |  |
| Backup Center                                                   |                                                                                          |      |  |  |
| Video                                                           | Apply                                                                                    |      |  |  |
| <u>Gateway/Recordinc</u>                                        |                                                                                          |      |  |  |
| Server                                                          |                                                                                          |      |  |  |
| Viewlog                                                         |                                                                                          |      |  |  |
| ▶ <u>RTSP</u>                                                   |                                                                                          |      |  |  |
| Monitoring                                                      |                                                                                          |      |  |  |

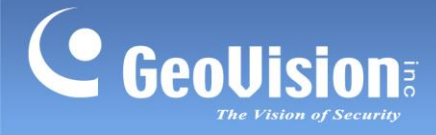

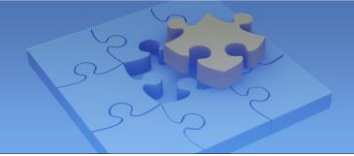

- 2. Select **Enable**, change the default port 5552, and click **Apply**.
- 3. On the router, open the ViewLog port of the camera. Take the D-Link's router as example:

| Name<br>ViewLog-1          | <                 | Public Port<br>5552  | Protocol<br>TCP | Schedule<br>Always 💙 |
|----------------------------|-------------------|----------------------|-----------------|----------------------|
| IP Address<br>192.168.0.10 | < Computer Name 🗸 | Private Port<br>5552 | 6               | Inbound Filter       |
| Name<br>ViewLog-2          | <                 | Public Port<br>5553  | Protocol<br>TCP | Schedule<br>Always 💙 |
| IP Address<br>192.168.0.11 | <                 | Private Port<br>5553 | 6               | Inbound Filter       |

For how to remotely play back video, refer to the <u>*F. Remote Playback*</u> section later in this document.

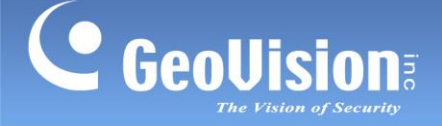

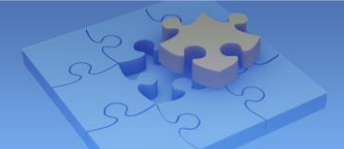

#### Step 4 Logging in your camera remotely

To access a specific IP camera residing on the LAN, follow the steps below.

- 1. Start the Internet Explorer.
- 2. Type the domain name of the router followed by a colon and the port number of the camera.

#### For example:

If you want to access Camera 1, type the URL like this: <u>http://geoipcamera.dlinkddns.com:81;</u> If you want to access Camera 2, type the URL like this: <u>http://geoipcamera.dlinkddns.com:82</u>

| Cameras on LAN          | Ports |    |     |       |
|-------------------------|-------|----|-----|-------|
| Camera 1 (192.168.0.10) | HTTP  | 81 | VSS | 10000 |
| Camera 2 (192.168.0.11) | HTTP  | 82 | VSS | 10001 |

If you enable the HTTPS ports,

type the URL like this to access Camera 1: <u>https://geoipcam.dlinkddns.com:444;</u> type the URL like this to access Camera 2: <u>https://geoipcam.dlinkddns.com:445</u>

| Cameras on LAN          | Ports |     |     |       |
|-------------------------|-------|-----|-----|-------|
| Camera 1 (192.168.0.10) | HTTPS | 444 | VSS | 10000 |
| Camera 2 (192.168.0.11) | HTTPS | 445 | VSS | 10001 |

- 3. When the Login page appears, type the default ID and Password **admin** to login.
- 4. When the message of adding "ActiveX Control" appears, right-click the message and select **Run Add-on** to install ActiveX component of Internet Explorer to your computer.

| 🔠 🔻 🏉 http:///                               | Ceovision GV-FD120D/FD ×                                                                                              | â • a - E                              |
|----------------------------------------------|----------------------------------------------------------------------------------------------------|----------------------------------------|
| 🕡 This website wants to run the following ad | dd-on: 'LiveX ActiveX Control Module' from 'Control name is not available'. If youtrust the website and the add-on ar | nd want to allow it to run, click here |
| GeoUision                                    | Run Add-on on All Websites<br>What's the Risk?                                                                        |                                        |
| <ul> <li>I/O Control</li> </ul>              | Information Bar Help                                                                                                  |                                        |
| Events and Alerts                            |                                                                                                    |                                        |
| Monitoring                                   |                                                                                                    |                                        |

5. When the message of adding ActiveX Control from GeoVision appears, right-click the message and select **Run Add-on** to install GeoVision's ActiveX component to your computer.

| 88 👻 🏉 http:///                              | Ceovision GV-FD120D/FD X                                                                        |                                                | 👌 • 🔊 · 🖻                          |
|----------------------------------------------|-------------------------------------------------------------------------------------------------|------------------------------------------------|------------------------------------|
| 🕡 This website wants to run the following ad | d-on: 'OCXDownloadChecker ActiveX Control Module' from 'GEOVISION INC. (unverified publisher)'. | Run Add-on                                     | on and want to allow it to run, cl |
| C GeoUision                                  |                                                                                                 | Run Add-on on All Websites<br>What's the Risk? |                                    |
| Video and Motion                             |                                                                                                 | Information Bar Help                           |                                    |
| I/O Control                                  |                                                                                                 |                                                | 1                                  |
| Events and Alerts                            |                                                                                                 |                                                |                                    |

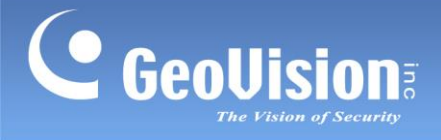

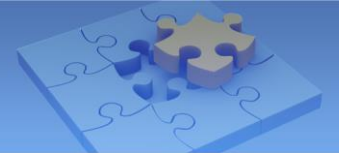

#### 6. Live images appear now.

**Note:** When accessing the IP camera using HTTPS, the following warning message of security certificate will appear. Click **Continue to this website (not recommended)** to access the Login page of the camera.

| C C C K Ktps://192.168.0.10:444 ssi.cgi/Login.htm                                                                                                    | 🕇 Live Se |
|----------------------------------------------------------------------------------------------------|-----------|
|                                                                                                    |           |
| Elle Edit View Favorites Tools Help                                                                                                    |           |
| 👷 Favorites 🛛 🍰 Ø Suggested Sites 👻 🖉 Free Hotmail 🖉 Web Slice Gallery 💌                                                                                                    |           |
| 🔠 🔹 📢 MSN, Messenger, Hotmail - M 🎉 Certificate Error: Navigati 🗙 🚺                                                                                                    | × 🛄       |
|                                                                                                    |           |
| There is a problem with this website's security certificate.                                                                                                    |           |
| The security certificate presented by this website was not issued by a trusted certificate authority.<br>The security certificate presented by this website has expired or is not yet valid. |           |
| The security certificate presented by this website was issued for a different website's address.                                                                                             |           |
| Security certificate problems may indicate an attempt to fool you or intercept any data you send t<br>the server.                                                                            | :0        |
| We recommend that you close this webpage and do not continue to this website.                                                                                                    |           |
| 🤣 Click here to close this webpage.                                                                                                    |           |
| Solution Continue to this website (not recommended).                                                                                                    |           |
|                                                                                                    |           |

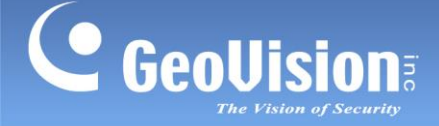

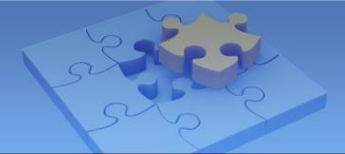

#### C. Wireless Connection

If you are using the wireless GV-IP Camera, set up the wireless connection.

Before you enable the wireless connection on the GV-IP Camera, you need to set up configure the wireless settings on the router. In the following instructions, we use the **D-Link DIR-825** router as example.

#### To configure wireless settings on the router:

- 1. Log in the router's Web interface and look for wireless settings.
- 2. Regardless of what software used on your router, you need to enter the following basic information.
  - A. Wireless Band: Select 2.4 GHz Band settings. The GV-IP Camera only supports
     2.4 GHz wireless band.
  - B. Wireless Network Name: Give a name to the wireless router.
  - C. 802.11 Mode: Select Mixed 802.11n, 802.11g and 802.11b. The GV-IP Camera supports 802.11n/g/b modes.

| <b>D-Lin</b>                                                 | ĸ                                                                                                    |            |               |                          |        |  |
|--------------------------------------------------------------|----------------------------------------------------------------------------------------------------|------------|---------------|--------------------------|--------|--|
|                                                              |                                                                                                    |            |               |                          |        |  |
| DIR-825                                                      | SETUP                                                                                                    | ADV        | ANCED         | TOOLS                    | STATUS |  |
| INTERNET                                                     | WIRELESS :                                                                                                    |            |               |                          |        |  |
| WIRELESS SETTINGS NETWORK SETTINGS USB SETTINGS IPv6 English | Use this section to configure the wireless settings for your D-Link Router. Please note that changes made on this section may also need to be duplicated on your Wireless Client.           Save Settings         Don't Save Settings |            |               |                          |        |  |
|                                                              | WIRELESS NETWOR                                                                                                    | K SETTING  | is            |                          |        |  |
|                                                              | Wirele                                                                                                    | ess Band : | 2.4GHz Band   |                          |        |  |
|                                                              | Enable                                                                                                    | Wireless : | Always        | Add New                  |        |  |
|                                                              | Wireless Netwo                                                                                                    | rk Name :  | Geo LAN       | (Also called the SS      | SID)   |  |
|                                                              | 802.3                                                                                                    | 11 Mode :  | Mixed 802.11  | n, 802.11g and 802.11b 💌 |        |  |
|                                                              | Enable Auto Chan                                                                                                    | nel Scan : |               |                          |        |  |
|                                                              | Wireless                                                                                                    | Channel :  | 2.437 GHz - C | H 6 🗸                    |        |  |
|                                                              | Chann                                                                                                    | el Width : | 20 MHz        | *                        |        |  |
|                                                              | Visibility                                                                                                    | y Status : | 💿 Visible 🔘   | Invisible                |        |  |

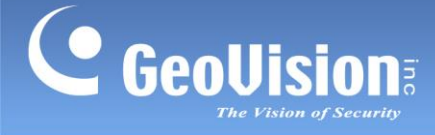

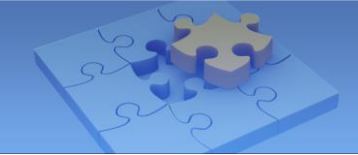

- 3. You may enable the Wireless Security Mode, by which any wireless device needs to have the same encrypted method and password to connect to the wireless router. There are some basics for the security mode:
  - A. Security Mode: Select WEP or WPA-Personal. The GV-IP Camera supports the two modes.
  - B. If you select WPA-Personal Mode:
    - Select WPA Only or WPA2 Only. The GV-IP Camera supports the two modes.
    - Select **AES** or **TKIP**. The GV-IP Camera does NOT support the combined cipher type of **AES and TKIP**.
  - C. If you select WEP Mode, select **64 bit** or **128 bit**. The GV-IP Camera supports the two types of key lengths.

| WIRELESS SECURITY MODE                                                                                                    |  |  |  |  |  |  |
|----------------------------------------------------------------------------------------------------|--|--|--|--|--|--|
| To protect your privacy you can configure wireless security features. This device supports three<br>wireless security modes including WEP, WPA-Personal, and WPA-Enterprise. WEP is the original<br>wireless encryption standard. WPA provides a higher level of security. WPA-Personal does not require<br>an authentication server. The WPA-Enterprise option requires an external RADIUS server.                                                                                                    |  |  |  |  |  |  |
| Security Mode : WPA-Personal V                                                                                                    |  |  |  |  |  |  |
| WPA                                                                                                    |  |  |  |  |  |  |
| Use <b>WPA or WPA2</b> mode to achieve a balance of strong security and best compatibility. This mode uses WPA for legacy clients while maintaining higher security with stations that are WPA2 capable. Also the strongest cipher that the client supports will be used. For best security, use <b>WPA2 Only</b> mode. This mode uses AES(CCMP) cipher and legacy stations are not allowed access with WPA security. For maximum compatibility, use <b>WPA Only</b> . This mode uses TKIP cipher. Some gaming and legacy devices work only in this mode. To achieve better wireless performance use <b>WPA2 Only</b> security mode (or in other words AES cipher). |  |  |  |  |  |  |
| WPA Mode : WPA Only                                                                                                    |  |  |  |  |  |  |
| Cipher Type : AES                                                                                                    |  |  |  |  |  |  |
| Group Key Update Interval: 3600 (seconds)                                                                                                    |  |  |  |  |  |  |
| PRE-SHARED KEY Enter an 8- to 63-character alphanumeric pass-phrase. For good security it should be of ample length and should not be a commonly known phrase.                                                                                                    |  |  |  |  |  |  |
| Pre-Shared Key :                                                                                                    |  |  |  |  |  |  |

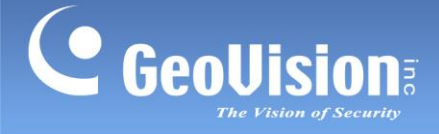

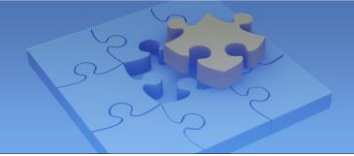

#### To configure wireless settings on the camera:

1. On the left menu of the Web interface, select **Network** and then **Wireless Client Mode**.

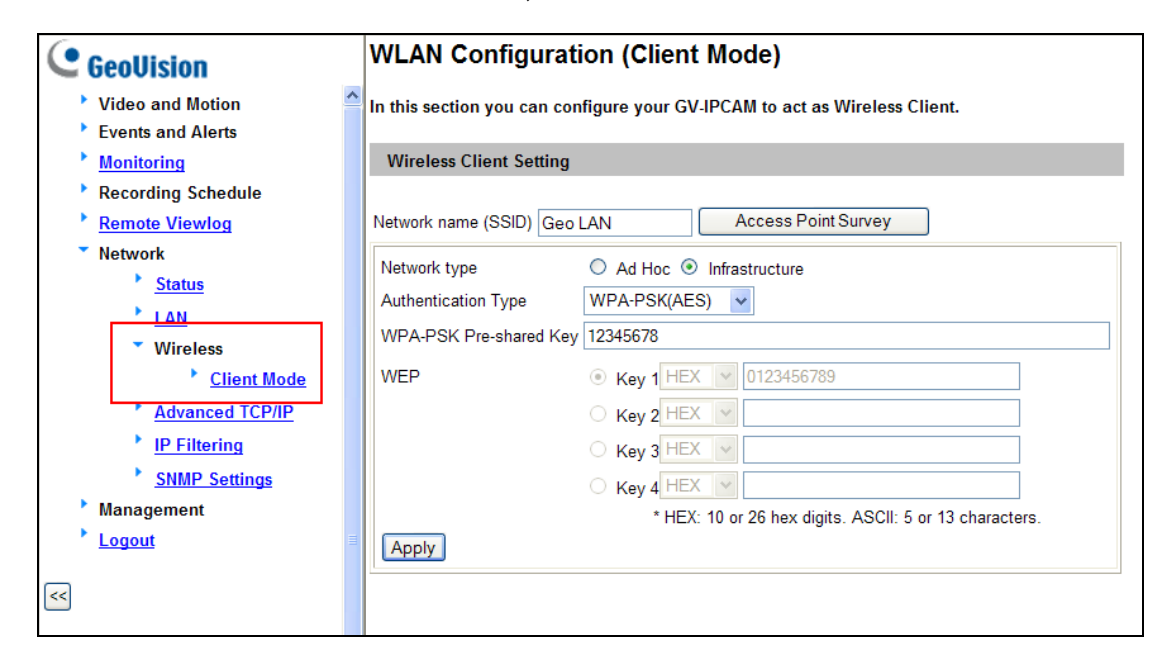

2. Click the **Access Point Survey** button. All wireless routers nearby will be detected and listed. Select your router.

| Access Point List |                   |                |                 |                 |            |                        |         |             |          |           |
|-------------------|-------------------|----------------|-----------------|-----------------|------------|------------------------|---------|-------------|----------|-----------|
| ell               | Address           | Mode           | ESSID           | Security        | Encryption | Protocol               | Channel | Quality (%) | Bitrate  | Selection |
| 1                 | 00:17:31:9a:13:29 | Infrastructure | GOD_WIFI        | WPA1PSK/WPA2PSK | TKIP       | 802.11b/g              | 1       | 18          | 54 Mb/s  | Select    |
| 2                 | 30:46:9a:ff:ec:a7 | Infrastructure | Remote Team (1) | WEP             | NONE       | 802.11b/g              | 2       | 100         | 54 Mb/s  | Select    |
| 3                 | 38:83:45:54:ca:5a | Infrastructure | FAST_54CA5A     | NONE            | NONE       | 802.11b/g/n            | 6       | 83          | 54 Mb/s  | Select    |
| 4                 | 00:26:f3:4c:af:80 | Infrastructure | SMCWGBR14S-N    | NONE            | NONE       | 802.11b/g/n            | 6       | 100         | 144 Mb/s | Select    |
| 5                 | 38:83:45:53:6c:7e | Infrastructure | SMCWGBR_536C7E  | WPA1PSK/WPA2PSK | AES        | 802.11b/g/n            | 6       | 99          | 54 Mb/s  | Select    |
| 6                 | 00:0f:3d:4c:96:aa | Infrastructure | HW2             | WEP             | NONE       | 802.11b/g              | 10      | 47          | 54 Mb/s  | Select    |
| 7                 | 00:26:82:d9:0e:3d | Infrastructure | GMC_A3          | WEP             | NONE       | 802.11b/g              | 11      | 31          | 54 Mb/s  | Select    |
| 8                 | bc:ae:c5:c4:5d:c1 | Infrastructure | ASUS-RT-N16     | NONE            | NONE       | 802.11b/g/n            | 11      | 37          | 144 Mb/s | Select    |
| 9                 | ee:08:e0:04:ee:a9 | Infrastructure | Ariel           | WPA2PSK         | AES        | 802.11b/g              | 3       | 68          | 54 Mb/s  | Select    |
| 10                | d6:4d:45:92:2c:90 | Ad Hoc         | SMC             | WEP             | NONE       | 802.11b/g/n            | 4       | 31          | 130 Mb/s | Select    |
| 11                | 14:d6:4d:33:ec:56 | Infrastructure | dlink           | NONE            | NONE       | 802.11b/g/n            | 4       | 23          | 54 Mb/s  | Select    |
| 12                | 40:4a:03:6d:ec:39 | Infrastructure | 26588427        | NONE            | NONE       | 802.11b/g              | 1       | 23          | 54 Mb/s  | Select    |
| 13                | ac:e8:7b:9d:0c:3a | Infrastructure | Chuliwen        | WPA2PSK         | AES        | 802.11b/g/n            | 6       | 37          | 144 Mb/s | Select    |
| 14                | 00:15:e9:c4:da:38 | Infrastructure | vic-dlink       | WPA1PSK/WPA2PSK | TKIP/AES   | 802.11b/g/n            | 9       | 18          | 300 Mb/s | Select    |
| 15                | 54:e6:fc:b6:e4:8e | Infrastructure | TP-LINK_B6E48E  | WPA1PSK/WPA2PSK | TKIP/AES   | 802.11b/g/n            | 11      | 13          | 54 Mb/s  | Select    |
| 16                | 40:4a:03:6d:ec:4e | Infrastructure | 87512290        | NONE            | NONE       | 802.11b/g              | 1       | 31          | 54 Mb/s  | Select    |
| 17                | 00:17:31:41:e0:01 | Infrastructure | Rick            | WPA1PSK/WPA2PSK | TKIP       | 802.11b/g              | 1       | 18          | 54 Mb/s  | Select    |
| 18                | 48.5b.39.cd.67.a4 | Infrastructure | RD_Mobile_ASUS  | NONE            | NONE       | <del>802.11b/g/n</del> | 1       | 78          | 300 Mb/s | Select    |
| 19                | 00:18:e7:eb:82:51 | Infrastructure | Geo LAN         | WPAPSK          | AES        | 802.11b/g/n            | 5       | 100         | 54 Mb/s  | Select    |

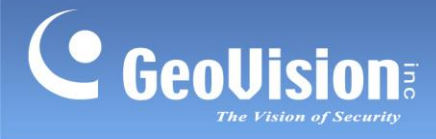

3. Type the encryption information matching that on the router. For example, we have set up **WPA only** and **AES** Mode with a **Pre-shared Key** on the router.

|                                                                                                    |                                                                                 |                    | WIRELESS S                                                                                                    | SECURITY MODE                                    |                                                       |           |                       |
|----------------------------------------------------------------------------------------------------|---------------------------------------------------------------------------------|--------------------|----------------------------------------------------------------------------------------------------|--------------------------------------------------|-------------------------------------------------------|-----------|-----------------------|
|                                                                                                    |                                                                                 |                    | To protect your privacy you can configure wireless security features. This device supports three<br>wireless security modes including WEP, WPA-Personal, and WPA-Enterprise. WEP is the original<br>wireless encryption standard. WPA provides a higher level of security. WPA-Personal does not require<br>an authentication server. The WPA-Enterprise option requires an external RADIUS server.                                                                                                    |                                                  |                                                       |           |                       |
|                                                                                                    |                                                                                 |                    |                                                                                                    | Security Mode :                                  | WPA-Personal                                          |           |                       |
|                                                                                                    |                                                                                 |                    | WPA                                                                                                    |                                                  |                                                       |           |                       |
| WLAN Configuration (Client Mode)<br>In this section you can configure your GV-IPCAM to act as Wireles |                                                                                 |                    | Use <b>WPA or WPA2</b> mode to achieve a balance of strong security and best compatibility. This mode uses WPA for legacy clients while maintaining higher security with stations that are WPA2 capable. Also the strongest cipher that the client supports will be used. For best security, use <b>WPA2 Only</b> mode. This mode uses AES(CCMP) cipher and legacy stations are not allowed access with WPA security. For maximum compatibility, use <b>WPA Only</b> . This mode uses TKIP cipher. Some gaming and legacy devices work only in this mode. |                                                  |                                                       |           |                       |
| Network name (SSID) Geo                                                                               | LAN                                                                             | cess Point Survey  | To achieve better wireless performance use <b>WPA2 Only</b> security mode (or in other words AES cipher).                                                                                                    |                                                  |                                                       |           |                       |
| Network type<br>Authentication Type<br>WPA-PSK Pre-shared Key                                         | <ul> <li>○ Ad Hoc  Infrastr</li> <li>WPA-PSK(AES) </li> <li>12345678</li> </ul> | ucture             | Group Key                                                                                                    | WPA Mode :<br>Cipher Type :<br>Update Interval : | WPA Only<br>AES<br>3600 (seconds)                     |           |                       |
| WEP                                                                                                   | Key 1 HEX                                                                       | 23456789           |                                                                                                    |                                                  |                                                       |           |                       |
|                                                                                                    | C Key 3 HEX V                                                                   |                    | PRESHARE                                                                                                    | DRET                                             |                                                       |           |                       |
|                                                                                                    | C Key 4 HEX V                                                                   |                    | Enter an 8- t<br>ample length                                                                                                    | o 63-character alph<br>and should not be a       | anumeric pass-phrase. For<br>a commonly known phrase. | good secu | irity it should be of |
| Apply                                                                                                 | * HEX: 10 or 2                                                                  | 6 nex digits. ASCI |                                                                                                    | Pre-Shared Key :                                 | •••••                                                 |           |                       |

#### 4. Click **Apply**.

5. On the left menu of the Web interface, select **Network** and then **LAN**.

| GeoUision          | LAN Configuration                                                                         |  |  |  |  |
|--------------------|-------------------------------------------------------------------------------------------|--|--|--|--|
| Video and Motion   | In this section you can configure GV-IPCAM to work inside of LAN.                         |  |  |  |  |
| Events and Alerts  |                                                                                           |  |  |  |  |
| Monitoring         | OptionalNetwork type                                                                      |  |  |  |  |
| Recording Schedule |                                                                                           |  |  |  |  |
| Remote Viewlog     | O Wired Ethernet Select this option to use wired 10/100Mbps ethernet                      |  |  |  |  |
| Network            | <ul> <li>Wireless Select this option to use Wireless</li> </ul>                           |  |  |  |  |
| <u>Status</u>      |                                                                                           |  |  |  |  |
| LAN                | LAN Configuration                                                                         |  |  |  |  |
| Wireless           |                                                                                           |  |  |  |  |
| Client Mode        | O Dynamic IP address Select this option to obtain IP address from a DHCP server Test DHCP |  |  |  |  |
| Advanced TCP/IP    | Static IP address Select this option to enter a Static IP address manually                |  |  |  |  |
| P Filtering        | IP Address: 192.168.0.10                                                                  |  |  |  |  |
| SNMP Settings      | Subnet Mask: 255.255.255.0                                                                |  |  |  |  |
| Management         | Poutor/Catoway 102 168 0 1                                                                |  |  |  |  |
| Logout             | Router/Gateway. 132.100.0.1                                                               |  |  |  |  |
|                    | Primary DNS: 192.168.0.1                                                                  |  |  |  |  |
| <<                 | Secondary DNS: 192.168.0.2 (Optional)                                                     |  |  |  |  |
|                    | O PPPoE Select this option to establish a DSL connection                                  |  |  |  |  |
|                    | l Isemame:                                                                                |  |  |  |  |
|                    | Deseuverd                                                                                 |  |  |  |  |
|                    | Password.                                                                                 |  |  |  |  |
|                    | WirelessSettings                                                                          |  |  |  |  |
|                    |                                                                                           |  |  |  |  |
|                    | Dynamic IP address Select this option to obtain IP address from a DHCP server TestDHCP    |  |  |  |  |
|                    | Static IP address Soloct this option to ontor a Static IP address manually                |  |  |  |  |
|                    | IP Address: 192.168.100.10                                                                |  |  |  |  |

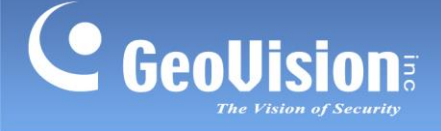

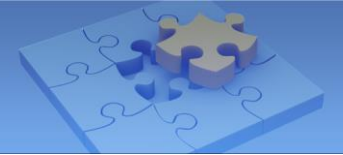

- 6. Select Wireless.
- 7. In the Wireless Settings section, select **Dynamic IP Address.**

**Note:** Typically, the router has the DHCP Server function and automatically assigns a dynamic IP address to any IP device on the LAN. If this is not the case, select **Static IP Address.** 

8. Click the **Test DHCP** button. When the following dialog box appears with an IP address, it means you have set up the wireless connection successfully.

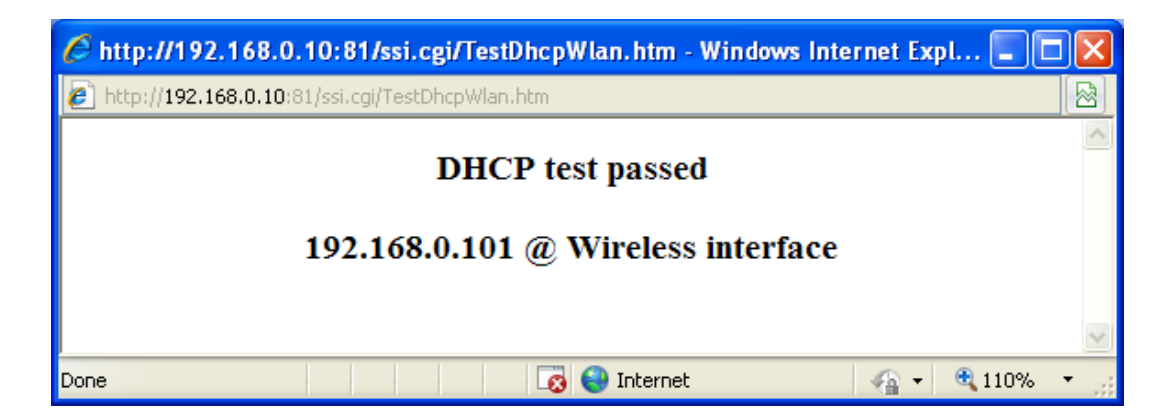

9. Unplug the network cable from the camera and have wireless connection now.

#### To remotely access the wireless camera on the LAN:

Follow steps 1 to 5 in the *B. Local Area Network* section earlier in this document.

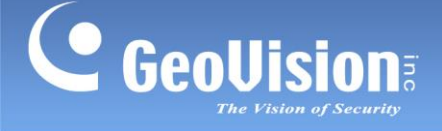

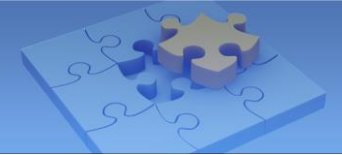

### **D.** Remote Viewing

#### 1. Web Browser

To get the comprehensive features from the GV-IP Camera, you need to use **Internet Explorer 7.x or later** to access the Web interface. You can also use **Google Chrome**, **Mozilla Firefox** or **Safari** to access the IP camera, but only live viewing is available on these non-IE browsers.

For details on the supported functions on different Web browsers, refer to the technical notice: <u>The supported functions on different browsers for GV-IP devices</u>.

If you are using **Internet Explorer 8**, and cannot access the Web interface of the GV-IP Camera, you may need to allow previously unused ActiveX controls to run. For details, see *Appendix A. Setting for Internet Explorer 8*, *GV-IPCAM H.264 User's Manual* on the GV-IPCAM H.264 Software DVD.

#### 2. GV-System/GV-NVR

You may find the Surveillance System Software DVD in the camera's package. The GV-System allows you to connect up to 32 GV-IP Cameras for live surveillance. To install the GV-System and connect to IP cameras, follow the steps below.

For further information on GV-NVR, see the GV-NVR Quick Start Guide: **To install the GV-System/GV-NVR:** 

1. Insert the Surveillance System software DVD to a computer. It runs automatically.

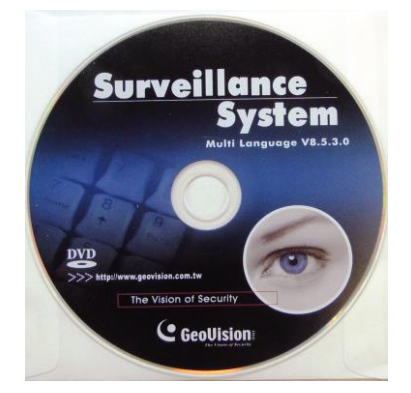

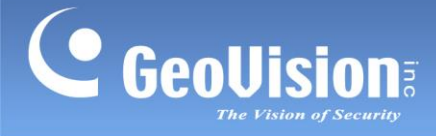

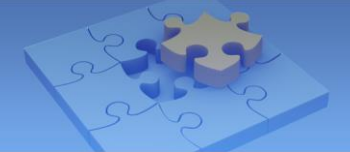

2. When this window appears, click Install GeoVision Vxxxx System.

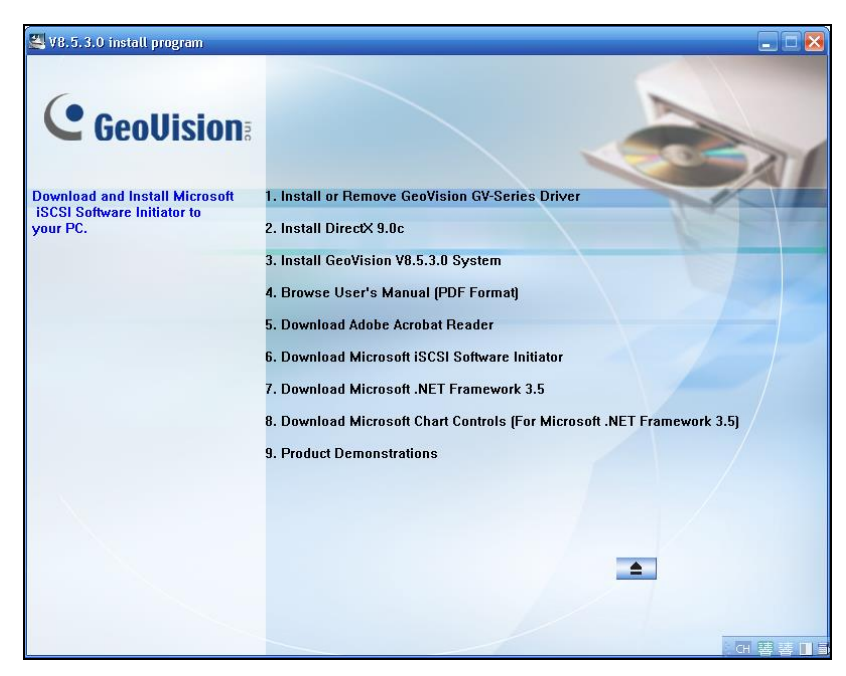

- 3. Click GeoVision Main System.
- 4. When this dialog box appears, select GV-NVR and click Next.

| GeoVision Digital Surveillance System - InstallShield Wizard                                                                                                    | $\mathbf{X}$ |
|----------------------------------------------------------------------------------------------------|--------------|
| Setup Type<br>Select the setup type that best suits your needs.                                                                                                    |              |
| Click the type of setup you prefer.  GV-NVR GV-4008 GV-3008 GV-1480 GV-1480 GV-1480 GV-1120 GV-1120 GV-1008 GV-900A GV-8008 GV-8008 GV-8008 GV-6508 GV-6508 GV-6508 GV-6500 GV-6508 GV-6600 |              |
| InstallShield                                                                                                    | Cancel       |

5. Follow the on-screen instructions to complete the installation.

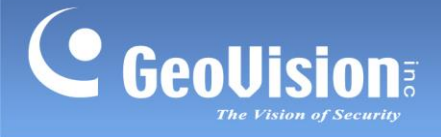

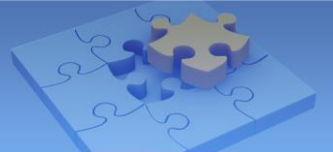

#### To connect to the GV-IP Camera:

1. Run and log in the GV-NVR.

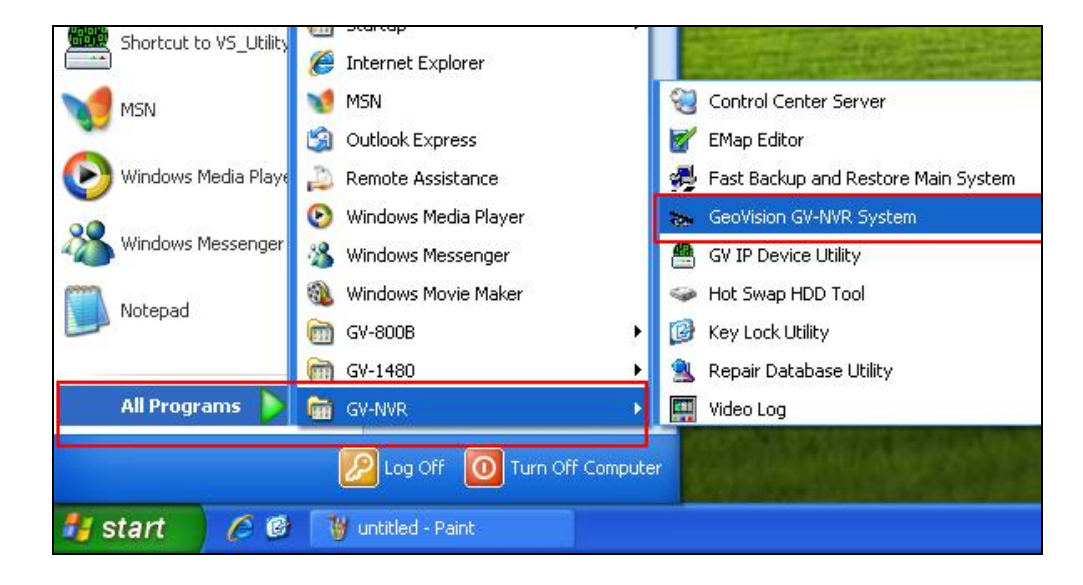

2. On the main screen, click the **Configure** button, select **System Configure** and select **IP Camera Install**.

|   |                  | F |                                |
|---|------------------|---|--------------------------------|
|   | System Configure | × | General Setting                |
|   | Accessories      | • | IP Camera Install              |
|   | Tools            | • | Password Setup 🔹 🕨             |
| L |                  |   | Startup                        |
|   |                  |   | System Log Setting             |
|   |                  |   | Auto Reboot Setup              |
|   |                  |   | Send Alerts Approach Setup     |
|   |                  |   | System Idle Protection Setting |

3. Select Add Camera.

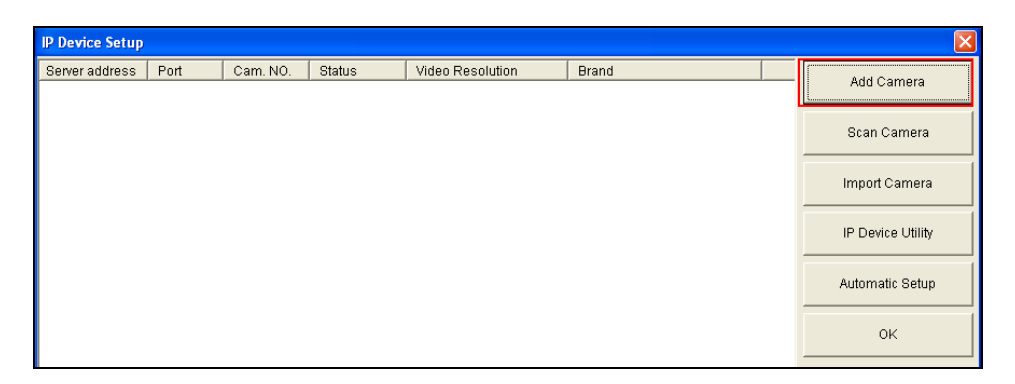

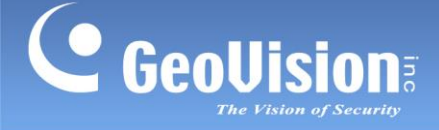

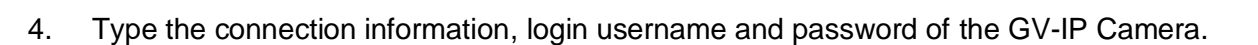

| Select Brand               |                                      |       | Do              | omain name/public IP of the                                                      |
|----------------------------|--------------------------------------|-------|-----------------|----------------------------------------------------------------------------------|
| Server IP :<br>HTTP Port : | geoipcamera.dlinkddns.com<br>81      | •     | ca<br>Int<br>of | mera (linked directly to the<br>ternet). Or domain name/public IP<br>the router. |
| User name :<br>Password :  | admin                                |       |                 | specific port number of the camera.                                              |
| Brand :                    | Geo∀ision                            | •     |                 |                                                                                  |
| Device :                   | Please select the brand of IP camera | -     |                 |                                                                                  |
| Message :                  |                                      | Close |                 |                                                                                  |
|                            |                                      |       |                 |                                                                                  |

Server IP: Type the domain name or public IP address of the camera. If the camera is residing on the LAN, type the domain name or public IP address of the router, for example, geoipcamera.dlinkddns.com.

Refer to <u>Step 3 Registering a domain name for the router</u> in the *B. Local Area Network* section earlier.

HTTP Port: Keep the default value 80. If the camera is residing on the LAN, type the specific HTTP port of the camera.

For example, type 81 for Camera 1 or type 82 for Camera 2.

Refer to <u>Step 2 Assigning a different port to each camera</u> in the *B. Local Area Network* section earlier.

- **Username:** Type the login username of the camera. The default value is **admin**.
- **Password:** Type the login password of the camera. The default value is **admin**.
- Brand: Select GeoVision.
- **Device:** Select the model name of the camera.

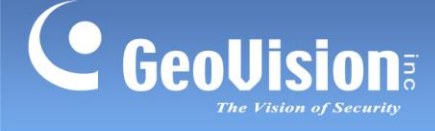

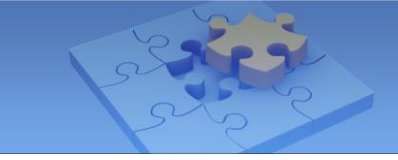

5. When the following dialog box appears, keep the default VSS (streaming) port value 10000. If the camera is residing on the LAN, type the specific VSS port of the camera.

For example, type 10000 for Camera 1 or type 10001 for Camera 2.

Refer to <u>Step 2 Assigning a different port to each camera</u> in the *B. Local Area Network* section earlier.

| GeoVision_GV-CBW220                        |                                   |
|--------------------------------------------|-----------------------------------|
| Query                                      |                                   |
| Dual Streams Query                         | Cancel Status : Standby           |
| Camera list                                |                                   |
| Select                                     | <b>v</b>                          |
| Port                                       | (con default value 10000, or type |
| Port (10000 - 1                            | he specific VSS port number of    |
| Stream Type                                | he camera.                        |
| 🕫 Single Stream                            | © Dual Streams                    |
| Codec Type                                 |                                   |
| Preview:MPEG4(448X252) Record:H264(1920X10 | 180)                              |
| Deselution                                 |                                   |
| Preview and Record :                       | Record :                          |
|                                            |                                   |
|                                            |                                   |
|                                            | Apply                             |

- Click Query. When the Standby status appears, it indicates the camera is connected. Click Apply.
- 7. Right-click the camera, select **Display Position** and select a camera channel to display.

| IP Device Setup   |       |          |        |       |                    |          |         |             |               | X |
|-------------------|-------|----------|--------|-------|--------------------|----------|---------|-------------|---------------|---|
| Server address    | Port  | Cam. NO. | Status |       | Video Resolution   |          | Brand   |             |               | 1 |
| geoipcamera.dlink | 10001 | No       | Discon |       |                    |          | <u></u> | FD120D_Seri | Add Camera    |   |
| geoipcamera.dlink | 10000 | No       | Discon | Displ | ay position        | <u> </u> | CAM.1   | -CBW220     |               | _ |
|                   |       |          |        | Delet | e camera           |          | CAM.2   | CAM.2       | 0             |   |
|                   |       |          |        | Chan  | ige setting        |          | CAM.3   |             | Scan Camera   |   |
|                   |       |          |        | Chan  | ige Resolution     |          | CAM.4   |             |               |   |
|                   |       |          |        | Remo  | ote camera setting |          | CAM.5   |             | Import Comoro |   |
|                   |       |          |        | Dupli | cate Camera        |          | CAM.6   |             | import Camera |   |
|                   |       |          |        | Netw  | Jork Time Out      |          | COM 7   |             |               |   |

8. When the Connected status displays, the live image of the camera is displayed successfully on the GV-System.

| IP Device Setup   |       |          |           |                    |                          | ×             |
|-------------------|-------|----------|-----------|--------------------|--------------------------|---------------|
| Server address    | Port  | Cam. NO. | Status    | Video Resolution   | Brand                    | Add Comment   |
| geoipcamera.dlink | 10001 | Camera2  | Connected | 320x256(MPEG4)&128 | GeoVision_GV-FD120D_Seri | Add Camera    |
| geoipcamera.dlink | 10000 | Camera1  | Connected | 448x252(MPEG4)&192 | GeoVision_GV-CBW220      |               |
|                   |       |          |           |                    |                          | Scan Camera   |
|                   |       |          |           |                    |                          | Import Camera |

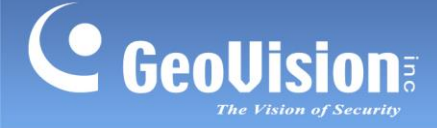

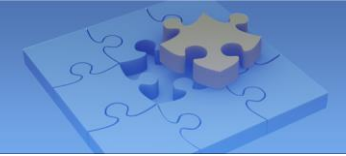

#### 3. Mobile Phone

You can use a variety of mobile phones to access the GV-IP Camera remotely. For the detailed introduction and instructions, see *Chapter 18 Mobile Phone*, *GV-IPCAM H.264 User's Manual* on the GV-IPCAM H.264 Software DVD. In this document, we only introduce how to connect to the IP camera using Apple and Android smartphones.

#### For users of iPhone, iPod touch and iPad:

1. Download and install **GV-Eye / GV-Eye HD** from App Store. The GV-Eye / GV-Eye HD icon appears on the desktop.

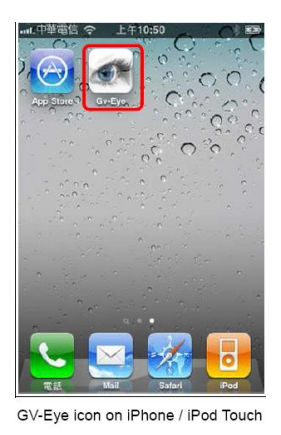

- 2. Tap the **Add** button to add a camera for connection.
- 3. Type the connection information, login username and password of the camera.

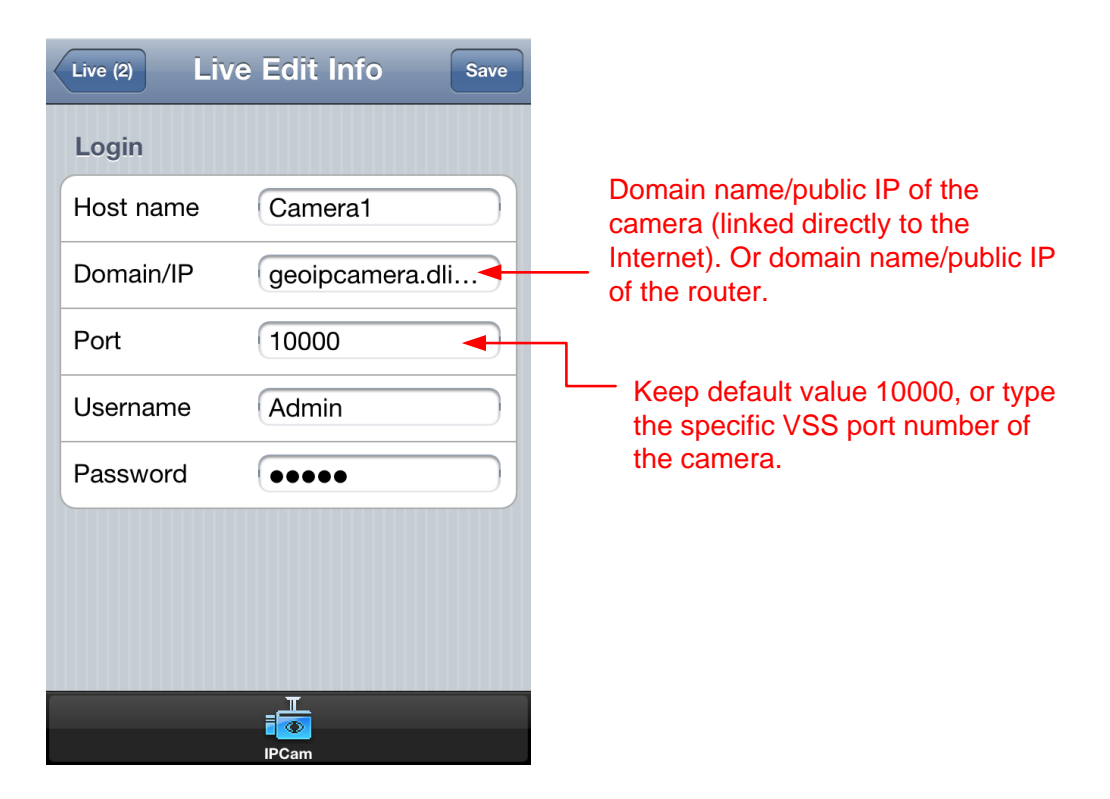

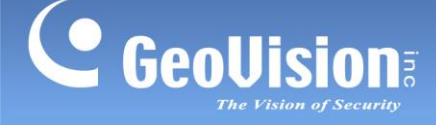

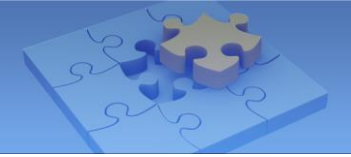

- Host name: Name the camera.
- Domain/IP: Type the domain name or public IP address of the camera. If the camera is residing on the LAN, type the domain name or public IP address of the router, for example, geoipcamera.dlinkddns.com.

Refer to <u>Step 3 Registering a domain name for the router</u> in the *B. Local Area Network* section earlier.

Port: Keep the default VSS (streaming) port value1000. If the camera is residing on the LAN, type the specific VSS port of the camera.

For example:

For Camera 1, type 10000.

For Camera 2, type 10001.

Refer to <u>Step 2 Assigning a different port to each camera</u> in the *B. Local Area Network* section earlier.

- **Username:** Type the login username of the camera. The default value is **admin**.
- **Password:** Type the login password of the camera. The default value is **admin**.
- 4. Tap the **Save** button. The camera is added to the connection list. Click the camera on the list to access it live images.

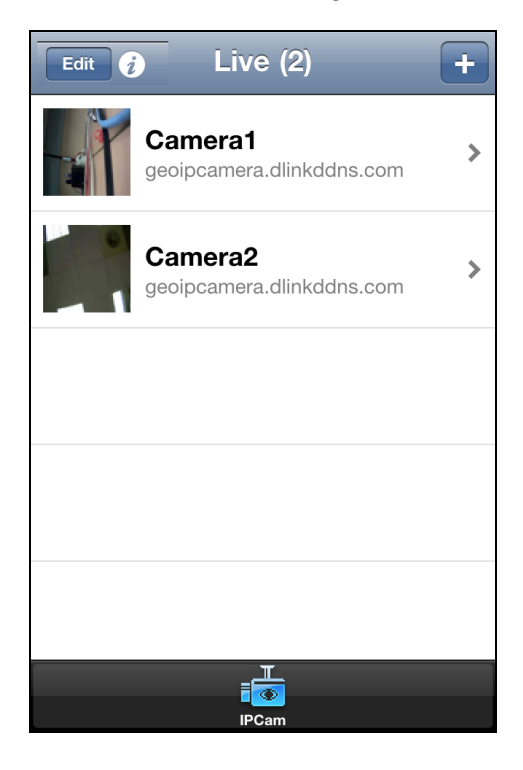

For detailed instructions, see this document http://www.geovision.com.tw/upload/en/mobileap/GV-Eyev112.pdf

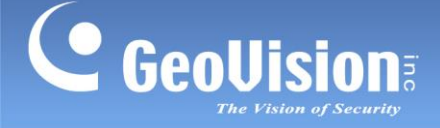

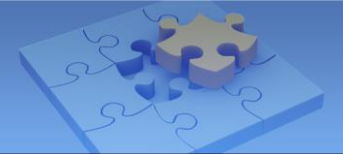

#### For users of Android smartphones and tablets:

1. Download and install **GV-Eye** from Android Market. The GV-Eye icon appears on the desktop.

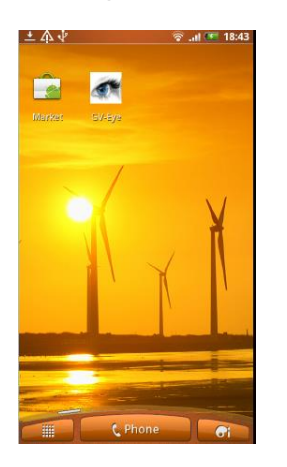

- 2. Tap the **Menu** button to access the address book.
- 3. Tap the **Add** button to add a camera for connection.
- 4. Type the connection information, login username and password of the camera.

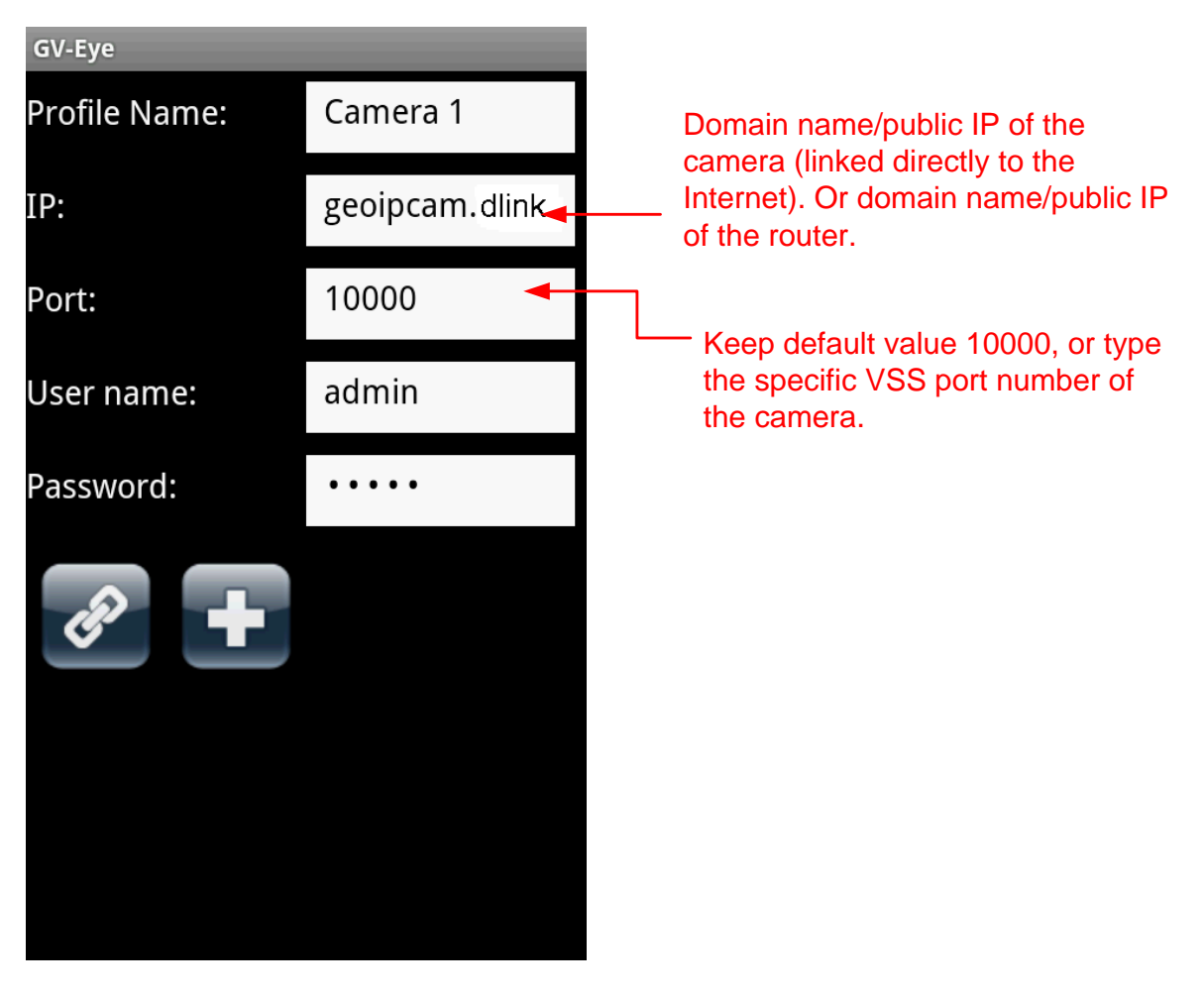

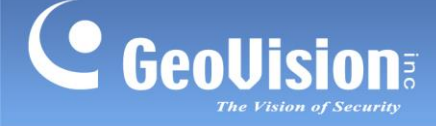

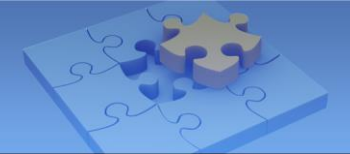

- **Profile name:** Name the camera.
- IP: Type the domain name or public IP address of the camera. If the camera is residing on the LAN, type the domain name or public IP address of the router, for example, geoipcamera.dlinkddns.com.

Refer to <u>Step 3 Registering a domain name for the router</u> in the *B. Local Area Network* section earlier.

Port: Keep the default VSS (streaming) port value1000. If the camera is residing on the LAN, type the specific VSS port of the camera.

For example:

For Camera 1, type 10000.

For Camera 2, type 10001.

Refer to <u>Step 2 Assigning a different port to each camera</u> in the *B. Local Area Network* section earlier.

- **Username:** Type the login username of the camera. The default value is **admin**.
- **Password:** Type the login password of the camera. The default value is **admin**.
- 5. Tap the **Connection** button **I** to connect to the camera and see the live images.

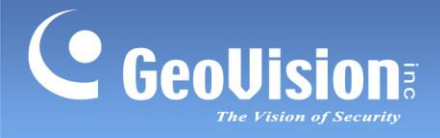

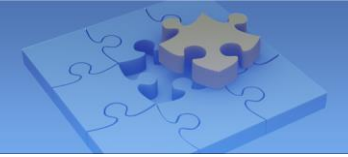

#### F. Remote Playback

You can remotely play back the video files saved on the memory card of the GV-IP Camera.

1. For the first-time user, you need to install the **Remote ViewLog** player from the GV-IPCAM H.264 Software CD to the remote computer.

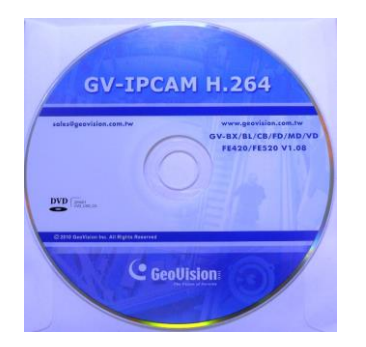

2. Install GeoVision Remote ViewLog.

| GV-BX, BL, VD, FD, MFD, CB and FE Serie<br>Languages | es IP Camera Install DVD    |         |
|------------------------------------------------------|-----------------------------|---------|
| GeoUision:                                           |                             |         |
|                                                      | GeoVision IP Device Utility |         |
|                                                      | GeoVision Multi View        |         |
|                                                      | GeoVision Remote E-Map      |         |
|                                                      | GeoVision E-Map Server      |         |
|                                                      | GeoVision Remote ViewLog    |         |
|                                                      | IFS Drivers                 |         |
|                                                      | WaterMark Proof             |         |
|                                                      | Browse User's Manual        |         |
|                                                      | * *                         | <b></b> |

3. Run Remote ViewLog.

| CeoVision | GV-NVR Sy | 🛅 GV-NVR         | ۰<br>ج-         |                      |
|-----------|-----------|------------------|-----------------|----------------------|
| All Progr | ams 🜔     | 💼 Remote Viewlog | •               | 🛄 Remote Viewlog     |
|           |           | 🖉 Log Off [ 🧿    | Turn Off Comput | er Uninstall         |
| 🛃 start   | 60        | SnagIt           | 9               | GV IP Device Utility |

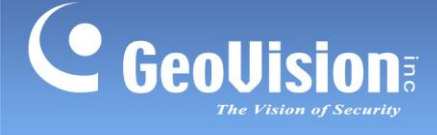

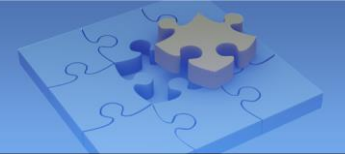

4. When the Remote ViewLog player appears with the following selections, select **Remote ViewLog Service**.

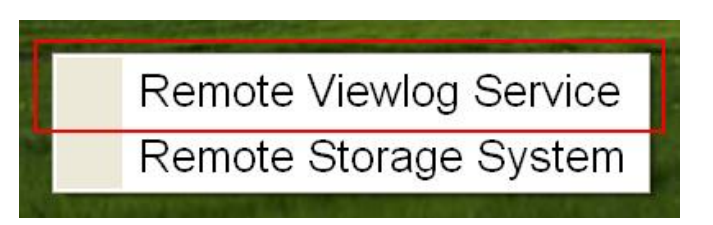

5. Type the connection information, login username and password of the camera.

| Connect to Remote View       | vlog Service           | Domain name/public IP of the<br>camera (linked directly to the       |
|------------------------------|------------------------|----------------------------------------------------------------------|
| IP Address :                 | geoipcamera.dlinkddn 🚽 | Internet). Or domain name/public IP of the router.                   |
| Port :<br>ID :<br>Password : | admin                  | Keep default value 5552, or type<br>the specific ViewLog port number |
| Host Type :                  | Cancel                 | or the camera.                                                       |

IP Address: Type the domain name or public IP address of the camera. If the camera is residing on the LAN, type the domain name or public IP address of the router, for example, geoipcamera.dlinkddns.com.

Refer to <u>Step 3 Registering a domain name for the router</u> in the *B. Local Area Network* section earlier.

Port: Keep the default ViewLog port value 5552. If the camera is residing on the LAN, type the specific ViewLog port of the camera.

For example:

For Camera 1, type 5552.

For Camera 2, type 5553.

Refer to <u>Other ports used by GV-IP Camera</u>, Step 2 Assigning a different port to each camera in the *B. Local Area Network* section earlier.

- **ID:** Type the login username of the camera. The default value is **admin**.
- **Password:** Type the login password of the camera. The default value is **admin**.
- Host Type: Select GV-IP Device.

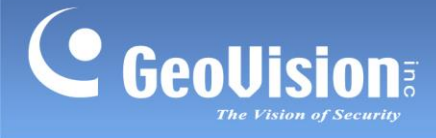

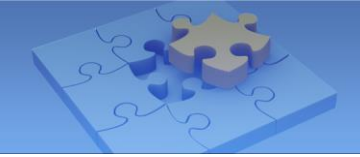

- 6. Click **OK**. The video files of the camera are displayed on the Video Event List, and playback starts.
- 7. Next time when you want to play back video from any IP camera on the same computer, just log in the camera and select **Remote ViewLog** on the left menu to start the Remote ViewLog player.

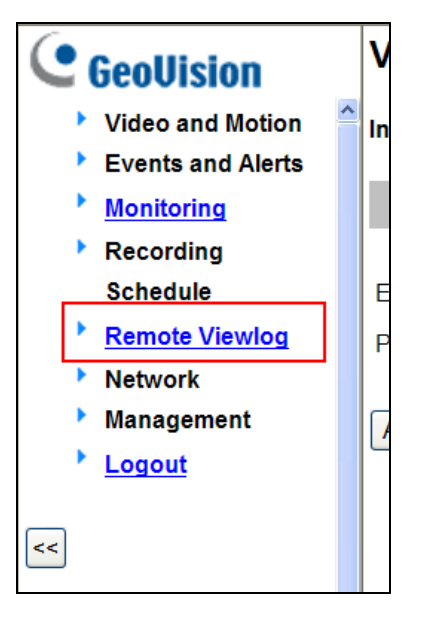